## 第5章 粒子动画

粒子特效是众多影视特效的重要组成部分,无论是烟雾特效、爆炸特效、光特效,还是群组动画特 效,都可以看到粒子特效的影子,粒子特效是融合在这些特效当中的粒子特效与其他特效不可分割,却又 自成一体。

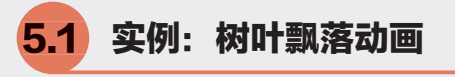

本实例使用"n粒子"制作树叶飘落动画,如图5-1所示为本实例的动画完成渲染效果。

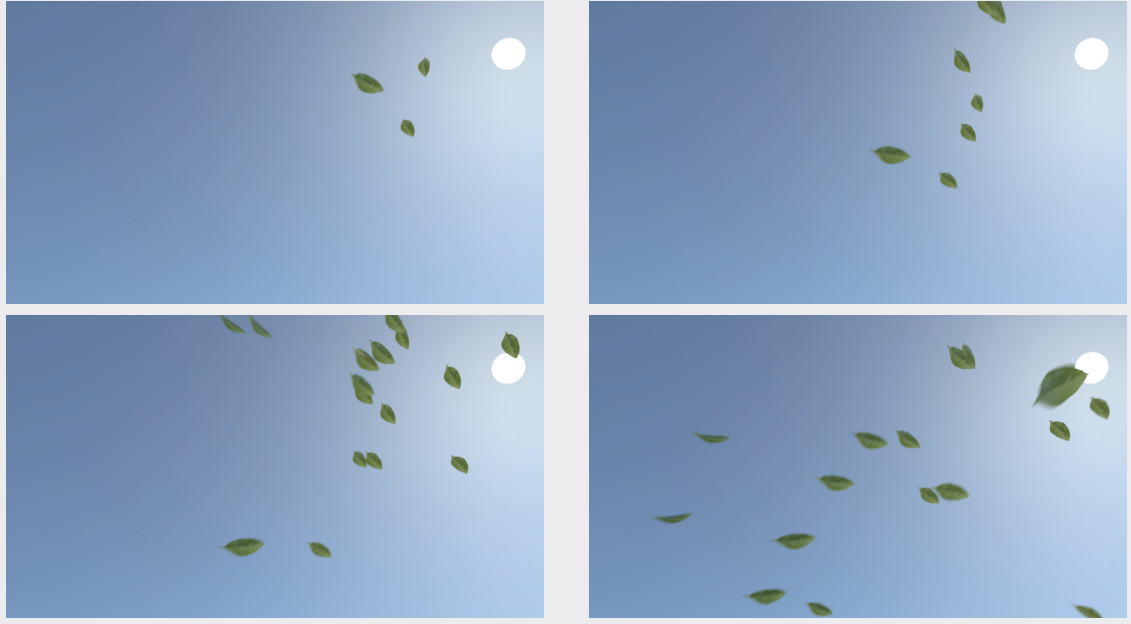

图5-1

① 启动中文版Maya 2020软件,打开本书配套资源"叶片.mb"文件,如图5-2所示。场景中有一个已添加叶片材质的树叶模型。

10 单击FX工具架中的"发射器"按钮,如图5-3所示,可在场景中创建一个n粒子发射器、一个n粒子对象和一个力学对象。

🚯 在"大纲视图"中可以查看这3个对象,如图5-4所示。

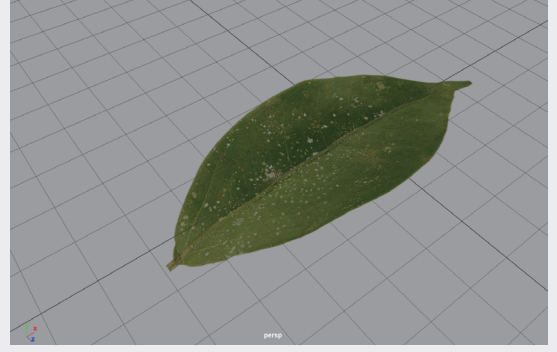

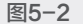

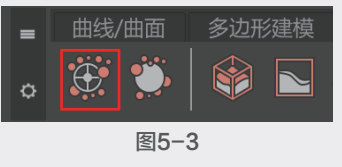

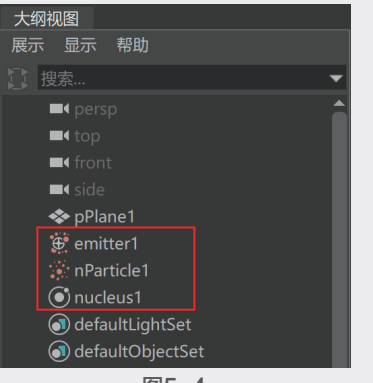

 ④ 在"大纲视图"中选择n粒子发射器,在 "属性编辑器"面板中,设置"发射器类型" 为Volume,设置"速率(粒子/秒)"为6,如 图5-5所示。

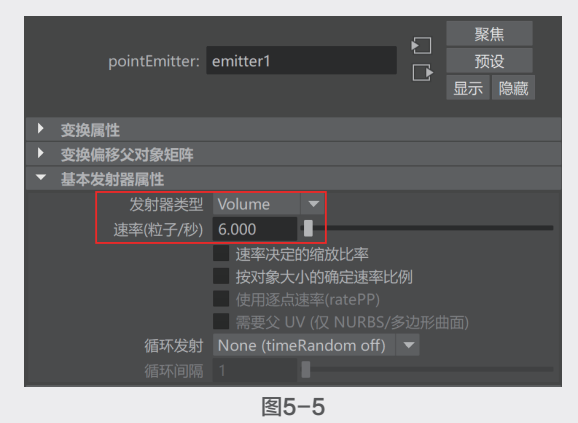

④ 在"变换属性"卷展栏中,对n粒子发射器的"平移"和"缩放"属性进行调整,如图5-6所示。

| 列表 选定 关注      | 属性         |         |         |        |     | 通道       |
|---------------|------------|---------|---------|--------|-----|----------|
| emitter1 nPar |            |         |         |        |     | <u>ì</u> |
|               |            |         |         |        | 聚隹  | 見編       |
| pointFr       | nitter: ei | mitter1 |         |        | 新设  | 精器       |
|               |            |         |         |        | 示障藏 | -410     |
|               |            |         |         |        |     | 建        |
| ▼ 变换属性        |            |         |         |        |     | ▲暦       |
|               | 平移(        | 0.000   | 100.000 | 0.000  |     | 具包       |
|               | 旋转(        | 0.000   | 0.000   | 0.000  |     |          |
|               | 缩放 5       | 50.000  | 20.000  | 50.000 |     | 逦        |
|               | 斜切(        | 0.000   | 0.000   | 0.000  |     | 生論       |
| 旋             |            |         |         |        |     | 調器       |
|               | 旋转轴(       | 0.000   | 0.000   | 0.000  |     |          |
|               | ~          | ✔ 继承变换  |         |        |     |          |

图5-6

16 播放场景动画,粒子的运动效果如图5-7所示。

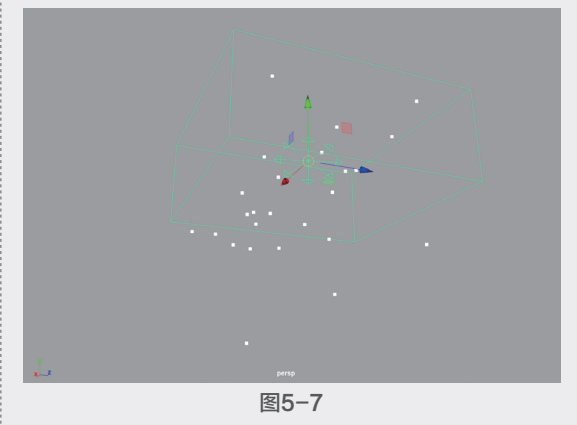

⑦ 先选择场景中的树叶模型,再加选场景中的 粒子对象,执行nParticle|"实例化器"命令,如 图5-8所示。

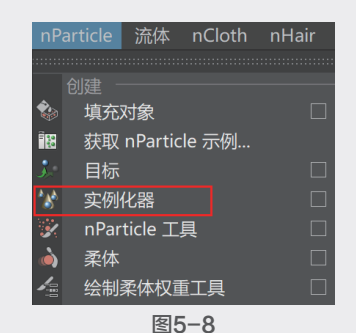

① 在视图中,所有的粒子形态都变成了树叶模型,如图5-9所示。

① 在"大纲视图"中选择力学对象,在"属性 编辑器"面板中,调整"风速"为50, "风噪 波"为1,如图5-10所示,为粒子添加风吹的 效果。

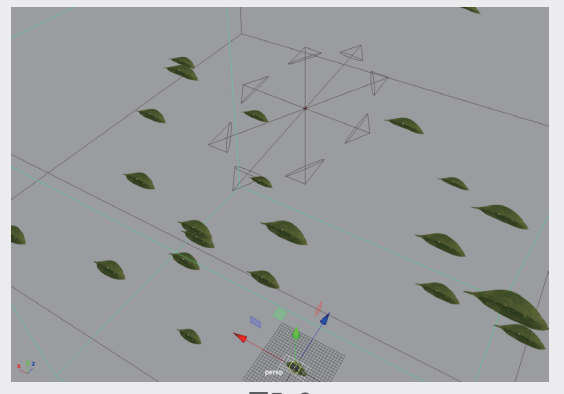

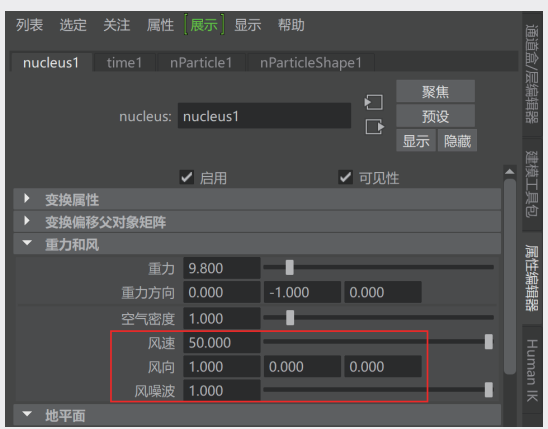

图5-10

10 播放动画,场景中的树叶粒子方向都是一样的,看起来非常不自然,如图5-11所示。

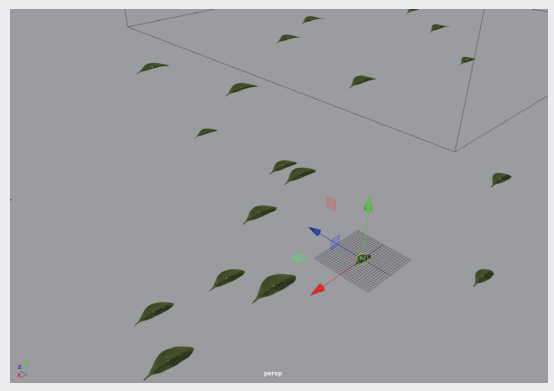

图5-11

 展开"旋转选项"卷展栏,设置"旋转"为 "位置",如图5-12所示。

12 再次播放动画,场景中的树叶粒子方向看起来自然多了,如图5-13所示。

④ 单击Arnold工具架中的Create Physical Sky 按钮,为场景添加物理天空灯光,如图5-14 所示。

| 旋转选项  |     |    |  |
|-------|-----|----|--|
|       | 转类型 |    |  |
|       | 旋转  | 位置 |  |
|       | 示方向 |    |  |
|       | 示位置 |    |  |
|       |     |    |  |
| 目标上述  | 方向轴 |    |  |
| 目标世界。 | 上方向 |    |  |

图5-12

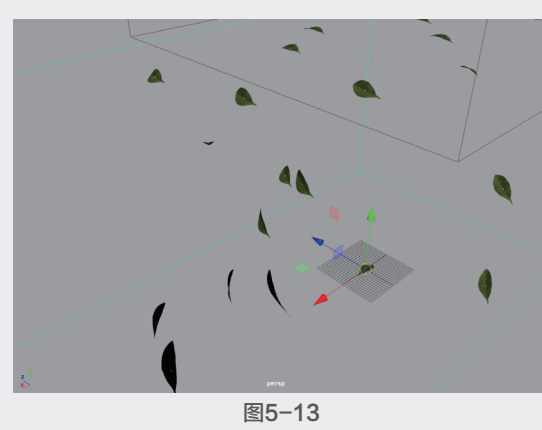

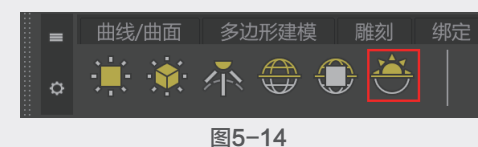

④ 在"属性编辑器"面板中,设置灯光的 Intensity为4,增加灯光的照明强度。设置Sun Size为3,增加太阳的半径大小,如图5-15 所示。

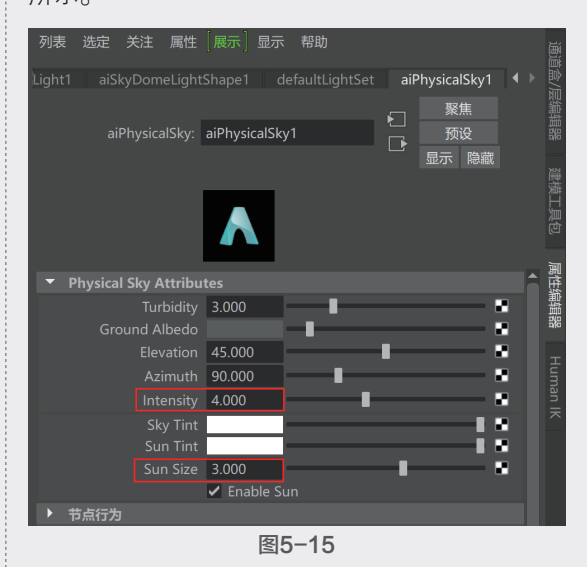

(5)选择一个合适的仰视角度,渲染场景,渲染 结果如图5-16所示。

第

粒子动画

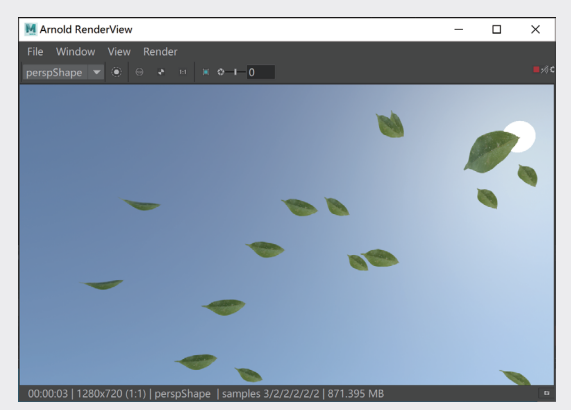

10 打开"渲染设置"对话框,展开Motion Blur 卷展栏,勾选Enable复选框,如图5-17所示, 开启运动模糊计算。

| M 渲染设置 - □ ×                                                          |
|-----------------------------------------------------------------------|
| 编辑 预设 帮助                                                              |
| 渲染层 masterLayer ▼                                                     |
| 使用以下渲染器渲染 Arnold Renderer 🔻                                           |
| 公用 Arnold Renderer System AOVs Diag 4 🕨                               |
| Sampling                                                              |
| Ray Depth                                                             |
| Environment                                                           |
| <ul> <li>Motion Blur</li> </ul>                                       |
| Instantaneous Shutter<br>Deformation V<br>Camera<br>Shaders<br>Keys 2 |
| Shutter Angle : 180°                                                  |
| Position Center On Frame                                              |
| Length 0.500                                                          |
| Start -0.250                                                          |
| End 0.250                                                             |
| Operators                                                             |
| ▶ Lights                                                              |
| Textures                                                              |
| Subdivision                                                           |
|                                                                       |

图5-17

① 再次渲染场景,本实例的最终渲染结果如图5-18所示。

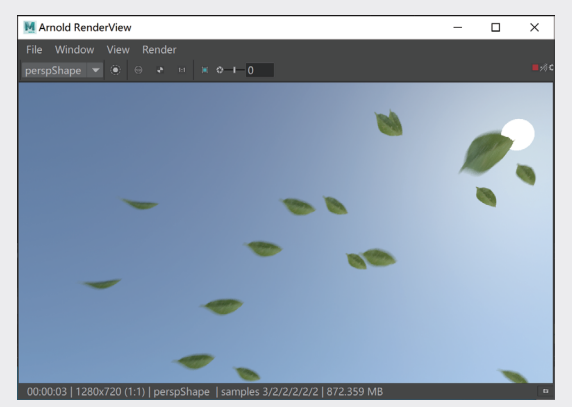

图5-18

实例: 汇聚文字动画 5.2

本实例使用"n粒子"制作粒子汇聚成文字的动画,如图5-19所示为本实例的动画完成渲染效果。

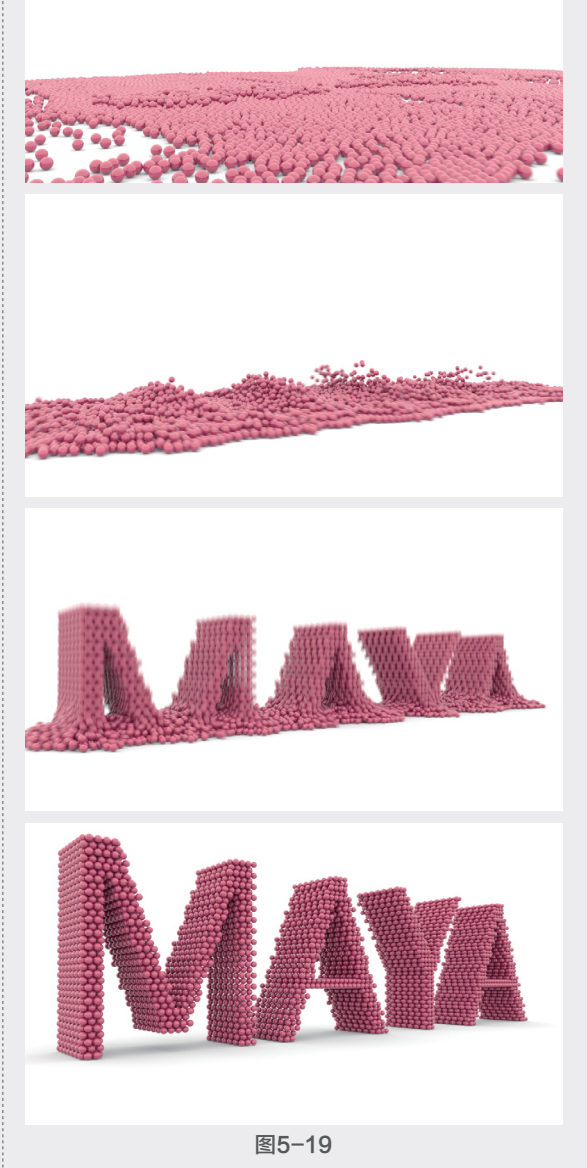

① 启动中文版Maya 2020软件,打开本书配套资源"地面.mb"文件,如图5-20所示,场景中只有一个地面模型。

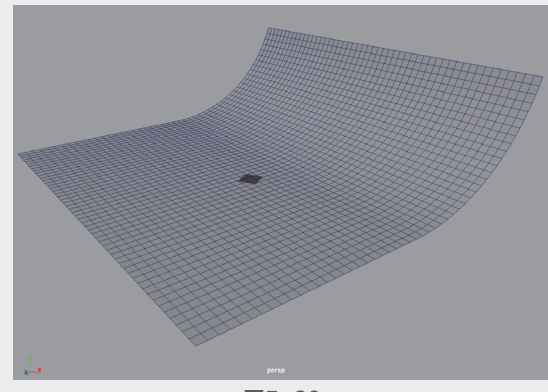

2 在"多边形建模"工具架中,单击"多边形类型"按钮,如图5-21所示,可在场景中创建一个文字模型,如图5-22所示。

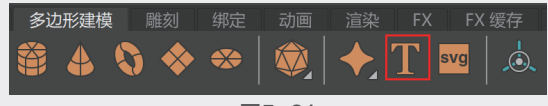

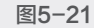

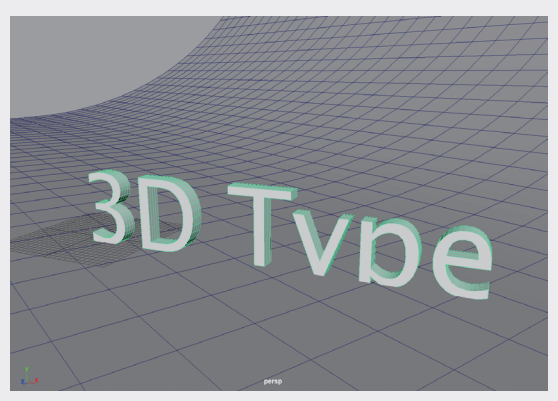

图5-22

(1) 在"属性编辑器"面板中,设置文字的显示 内容为MAYA,并调整"字体大小"为10,如 图5-23所示。

 (1) 在弹出的"粒子填充选项"对话框中,设置 "分辨率"为100,并单击"粒子填充"按钮, 如图5-25所示。

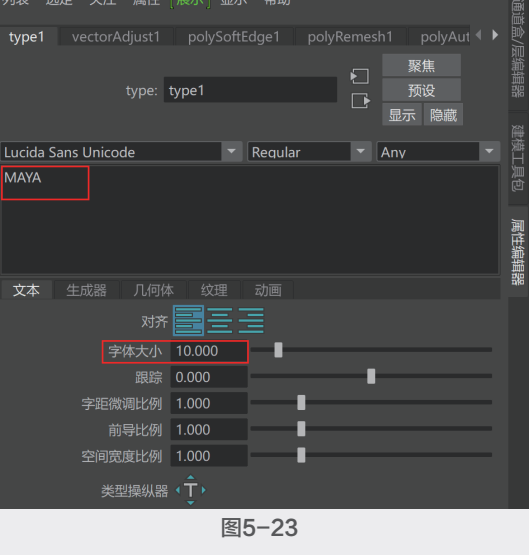

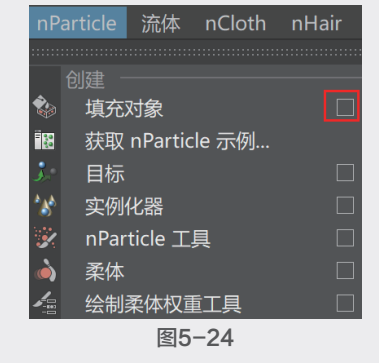

| ₩ 粒子 | 子填充选项 |       |        |  | - |    | ×   |
|------|-------|-------|--------|--|---|----|-----|
| 编辑   | 帮助    |       |        |  |   |    |     |
|      |       | 解算器   | 创建新解算器 |  |   |    |     |
|      |       | 分辨率   | 100    |  |   |    | -   |
|      | 填充边界  | 最小值 X | 0.0000 |  | _ | _  | _   |
|      |       | 最大值 X | 1.0000 |  |   |    |     |
|      |       | 最小值 Y | 0.0000 |  |   |    | _   |
|      |       | 最大值 Y | 1.0000 |  |   |    | - 1 |
|      |       | 最小值 Z | 0.0000 |  |   |    | _   |
|      |       | 最大值 Z | 1.0000 |  | _ | _  |     |
|      |       | 粒子密度  | 1.0000 |  |   |    |     |
|      |       |       | ✔ 紧密填充 |  |   |    |     |
|      |       |       | 双壁     |  |   |    |     |
|      | Jul 1 |       |        |  |   |    |     |
|      | 粒子填充  |       | 应用     |  |   | 关闭 |     |
|      |       |       |        |  |   |    |     |

图5-25

10 粒子填充完成后,将视图设置为"线框"
 显示,观察粒子在文字模型中的填充情况,如
 图5-26所示。

例 将文字模型隐藏后,选择粒子,在"属性 编辑器"面板中,设置"粒子渲染类型"为Spheres,如图5-27所示。 08

05

第

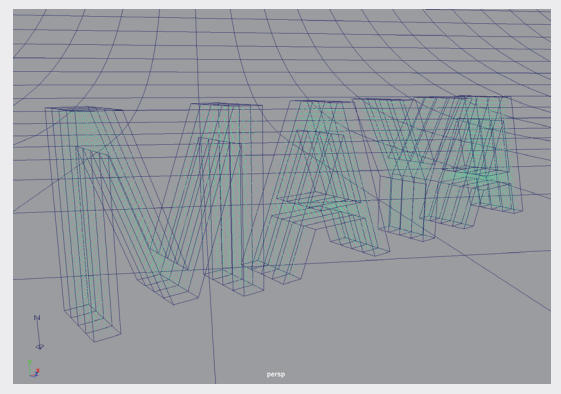

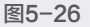

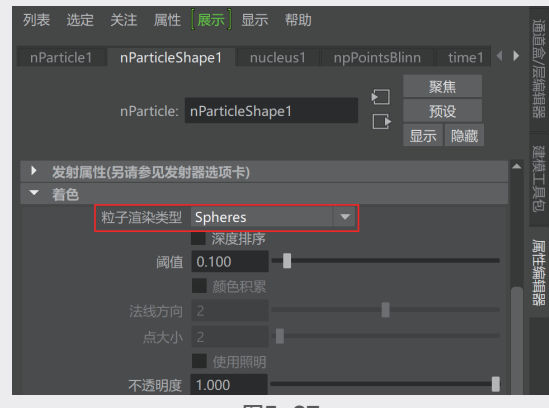

图5-27

18 观察场景,场景中的粒子呈球体形状显示, 如图5-28所示。

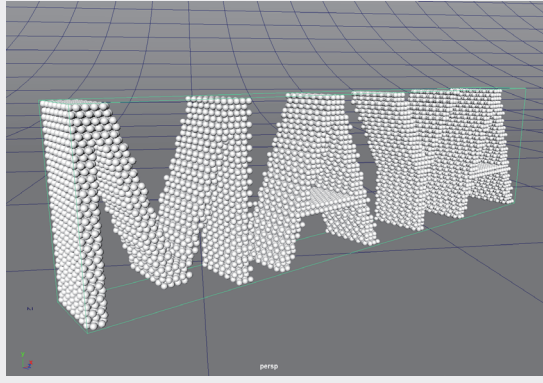

图5-28

⑩ 播放场景动画,在默认状态下,粒子因受重 力影响会产生下落并穿透地面模型的动画效果, 如图5-29所示。

⑩选择地面模型,单击FX工具架中的"创建被动碰撞对象"按钮,如图5-30所示,可为粒子与地面之间建立碰撞关系。

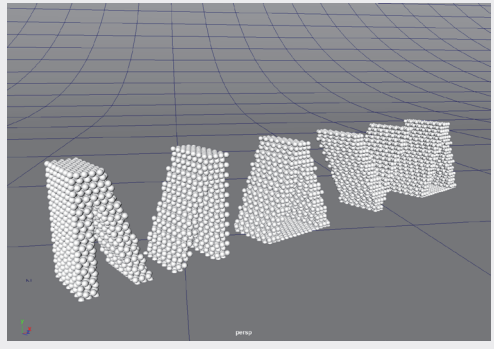

图5-29

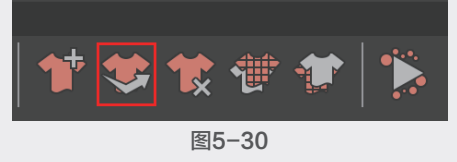

 展开"碰撞"卷展栏,设置"厚度"为0,如 图5-31所示。

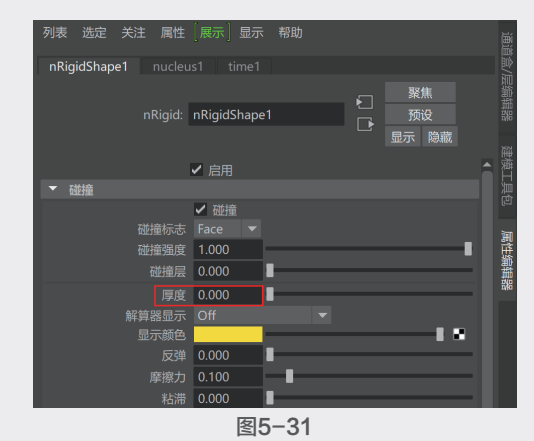

12 再次播放动画,这次地面会阻挡正在下落的 粒子,如图5-32所示。

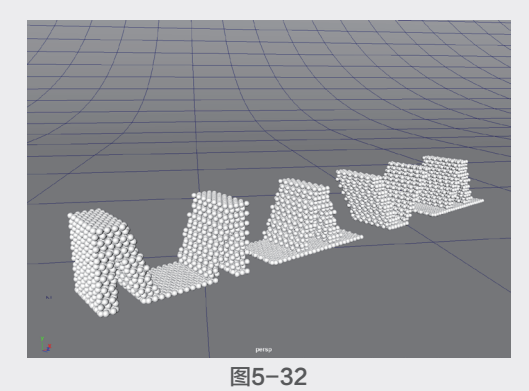

(3)选择粒子对象,在"属性编辑器"面板中, 展开"碰撞"卷展栏,勾选"自碰撞"复选框, 如图5-33所示。

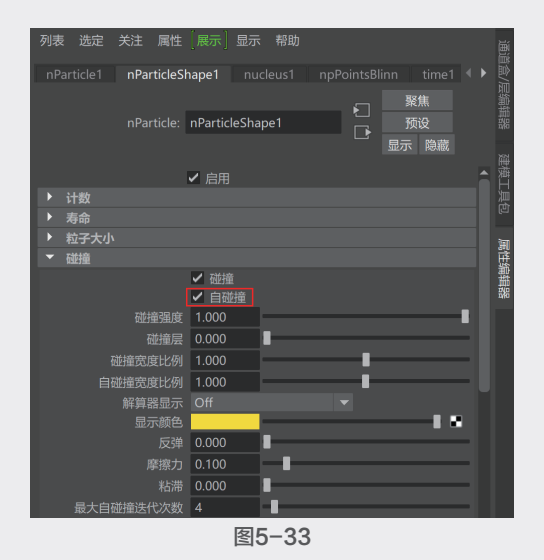

14 播放场景动画,这次可以看到粒子之间产生 了碰撞,在地面上会呈现四下散开的效果,如 图5-34~图5-37所示。

选择粒子对象,单击"FX缓存"工具架中的 "创建缓存"按钮,如图5-38所示。

10 创建缓存完成后,在"属性编辑器"面板中,在"缓存文件"卷展栏中勾选"反向"复选框,如图5-39所示。

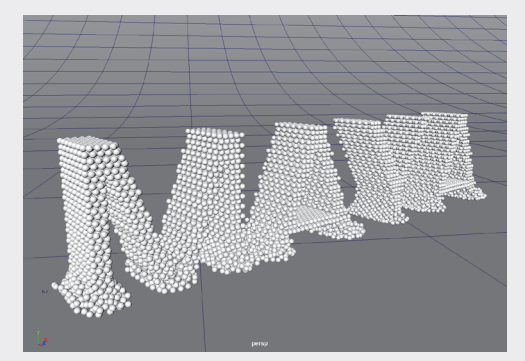

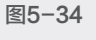

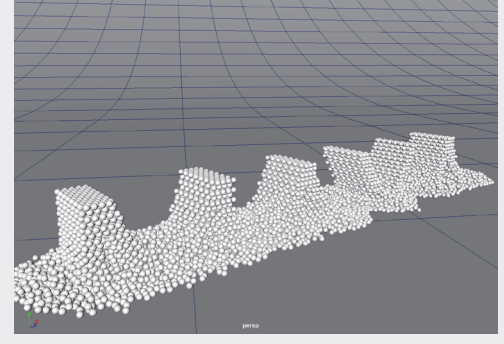

图5-35

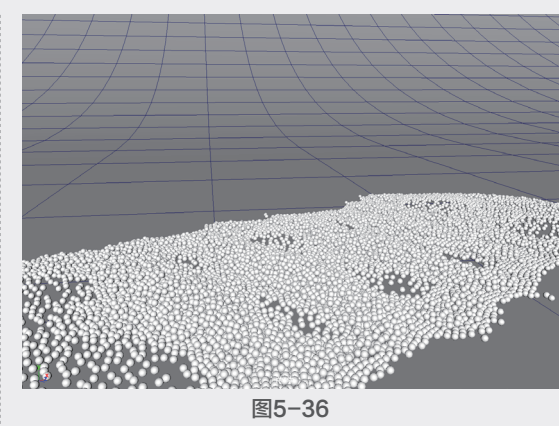

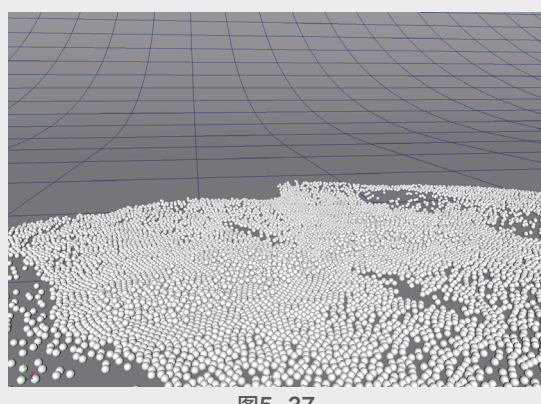

图5-37

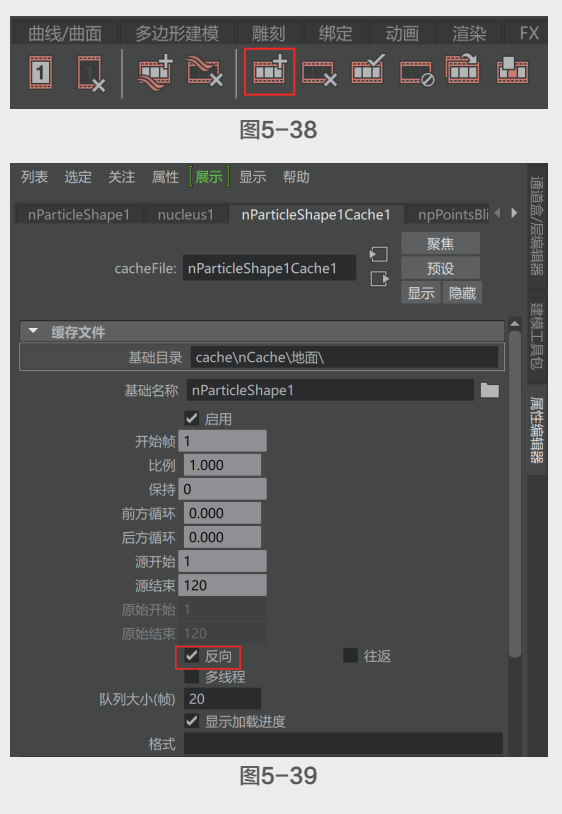

第 5 章

粒子动画

\_\_\_\_

慢汇聚成文字,如图5-40所示。

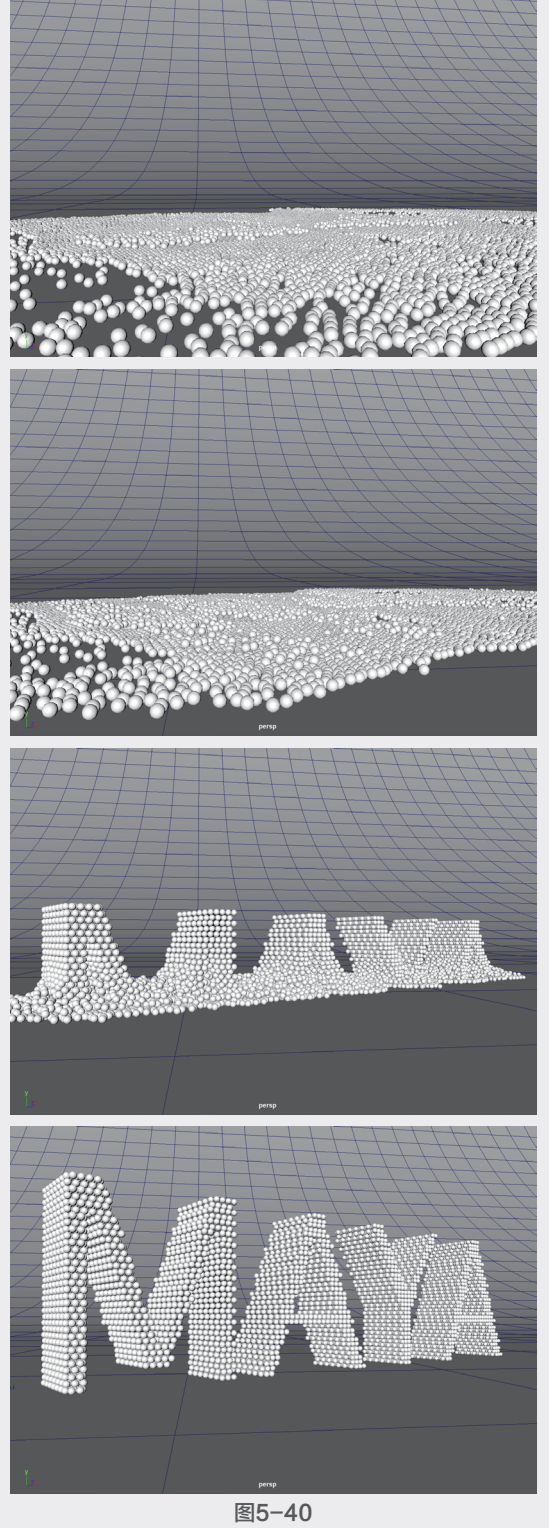

18 选择粒子,单击"渲染"工具架中的"标准

🕦 再次播放场景动画。散落在地面上的粒子慢 👘 曲面材质"按钮,如图5-41所示,为粒子添加 材质。

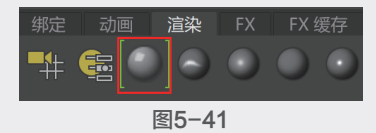

19 在"属性编辑器"面板中,展开"基础"卷 展栏,设置粒子的"颜色"为红色。展开"镜面 反射"卷展栏,设置"权重"为1,"粗糙度" 为0.05,如图5-42所示。

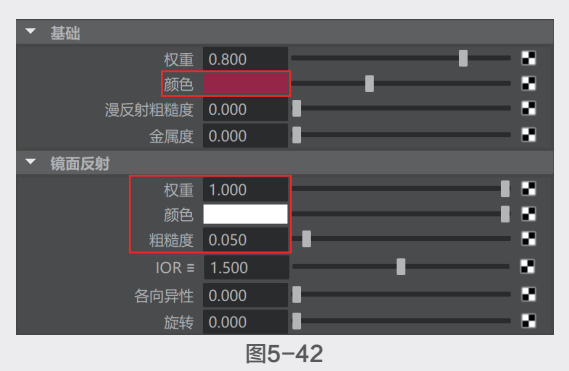

20 单击Arnold工具架中的Create SkyDome Light 按钮,如图5-43所示,在场景中创建天光。

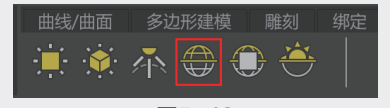

图5-43

21 在"属性编辑器"面板中,设置Intensity为 2, 如图5-44所示。

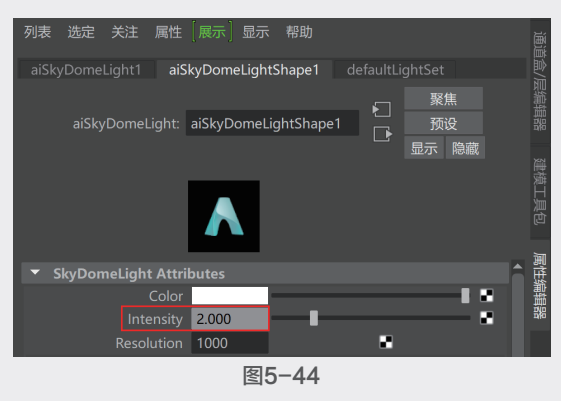

22 在"渲染设置"对话框中,展开Motion Blur 卷展栏,勾选Enable复选框,开启运动模糊计 算,如图5-45所示。

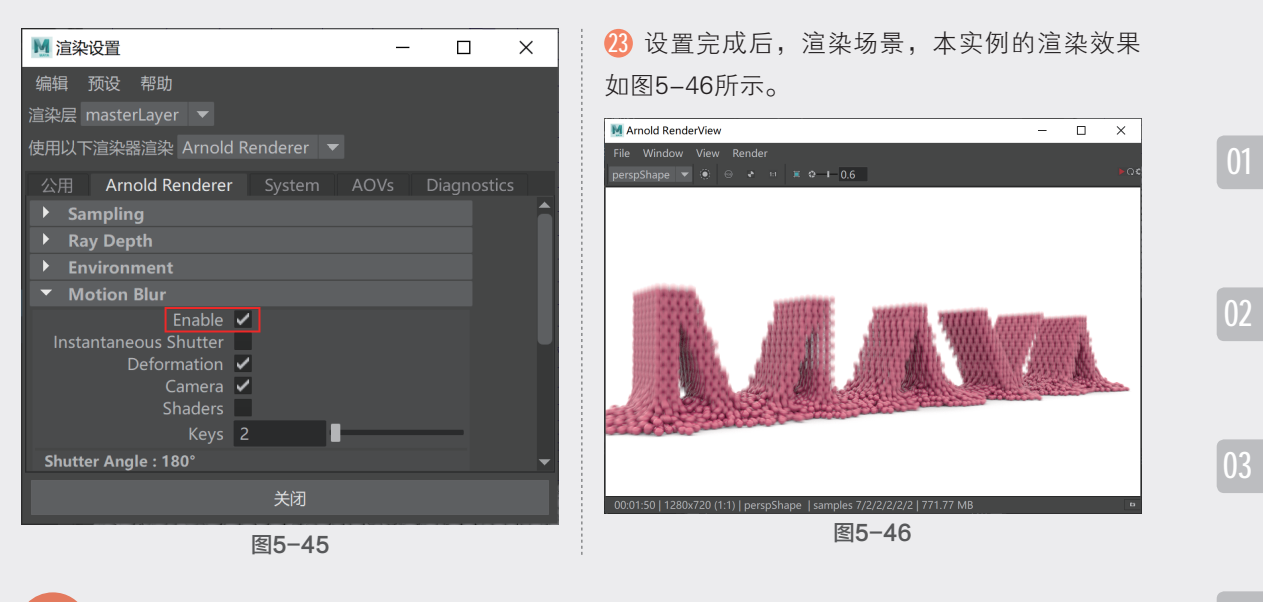

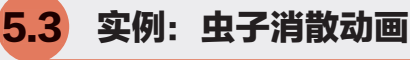

本实例使用"n粒子"制作虫子被风吹散的动画,如图5-47所示为本实例的动画完成渲染效果。

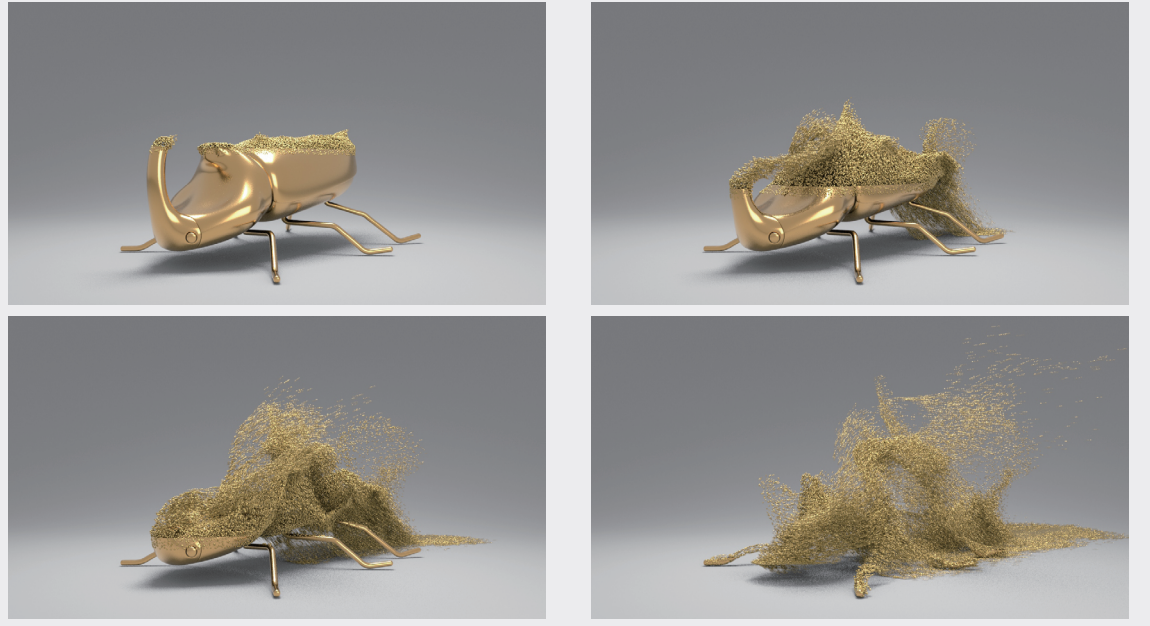

图5-47

⑥ 启动中文版Maya 2020软件,打开本书配套资源"虫子.mb"文件,如图5-48所示。场景中有一 个地面和一只虫子模型。

💯 场景中已经设置好材质和灯光,渲染场景,渲染结果如图5-49所示。

⑧ 下面制作虫子一点点消失的动画效果。选择虫子模型,单击"渲染"工具架中的"编辑材质属性"按钮,如图5-50所示。这样可以快速在"属性编辑器"面板中显示所选模型的材质选项卡。

601

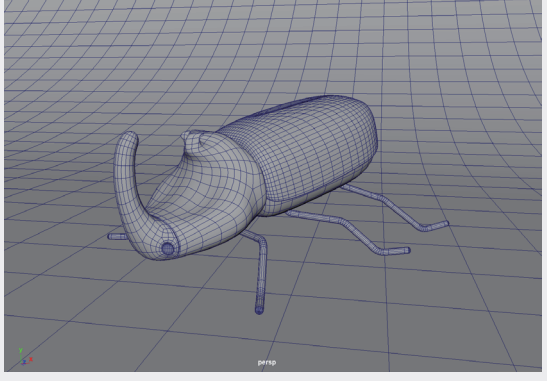

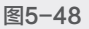

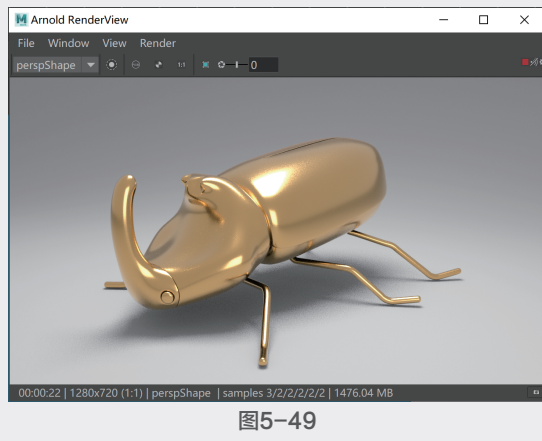

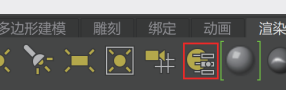

09 展开"几何体"卷展栏,单击"不透明度"属性右侧的按钮,如图5-51所示。

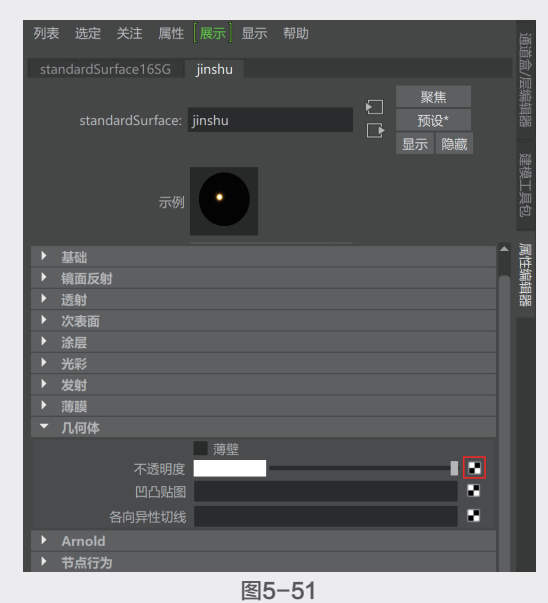

④ 在系统自动弹出的"创建渲染节点"对话框中,选择"渐变"节点,如图5-52所示。

| 💆 创建渲染节点                                                                                                    |                                                                                                    | - | ×     |
|----------------------------------------------------------------------------------------------------|----------------------------------------------------------------------------------------------------|---|-------|
| 选项 帮助                                                                                                    |                                                                                                    |   |       |
|                                                                                                    |                                                                                                    |   | <br>- |
| <ul> <li>× 收需夹</li> <li>▲ Maya</li> <li>★ Maya</li> <li>★ Aga</li> <li>表面</li> <li>体积</li> <li>各項</li> <li>2D 绞理</li> <li>3D 绞型</li> <li>其他纹理</li> <li>灯光</li> <li>国像平面</li> <li>★</li> </ul> | 田樹格<br>Mandelbrot<br>構山脉<br>影片<br>熱噪波<br>予<br>第<br>の<br>第<br>の<br>ま<br>の<br>の<br>の<br>の<br>の<br>の<br>の<br>の<br>の<br>の<br>の<br>の<br>の |   |       |
|                                                                                                    |                                                                                                    |   |       |

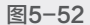

● 选择虫子模型,执行UV|"平面"命令,为所●选择的模型添加平面UV坐标,如图5-53所示。

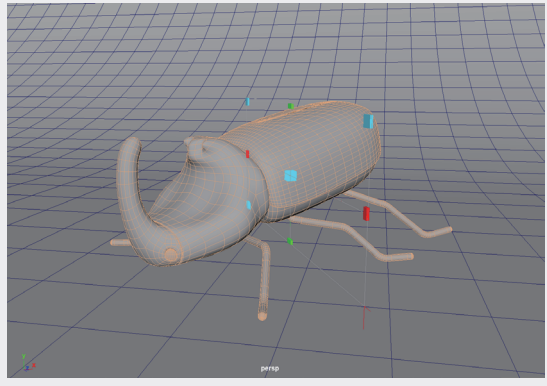

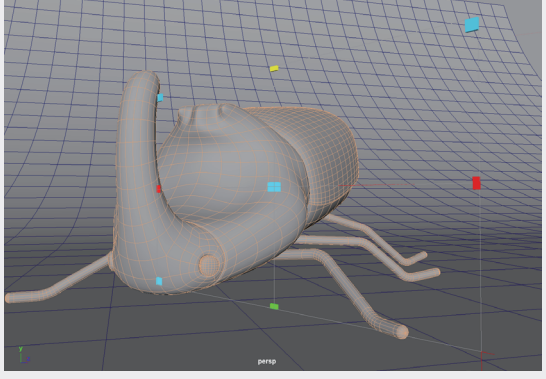

图5-54

108 设置完成后,在场景中显示虫子模型的材
 质,虫子模型由上至下产生了半透明的渐变效
 果,如图5-55所示。

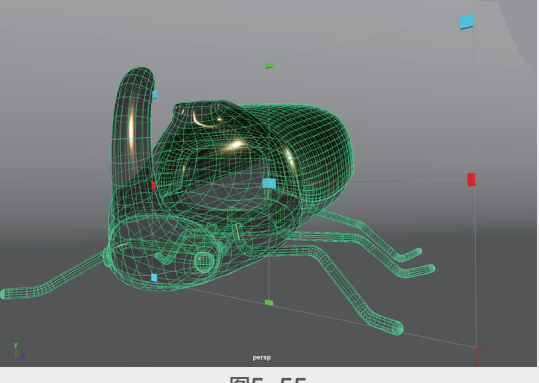

砂 选择虫子模型,在"属性编辑器"面板中, 调整"渐变属性"卷展栏内的色彩至如图5-56 所示的状态,可以使虫子模型的上半部分消失。
通过为黑色的"选定位置"属性设置关键帧 控制虫子模型的消失效果。在第20帧位置,设 置黑色的"选定位置"为1,并设置关键帧,如 图5-57所示。

01

第 5 章

粒子动画

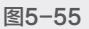

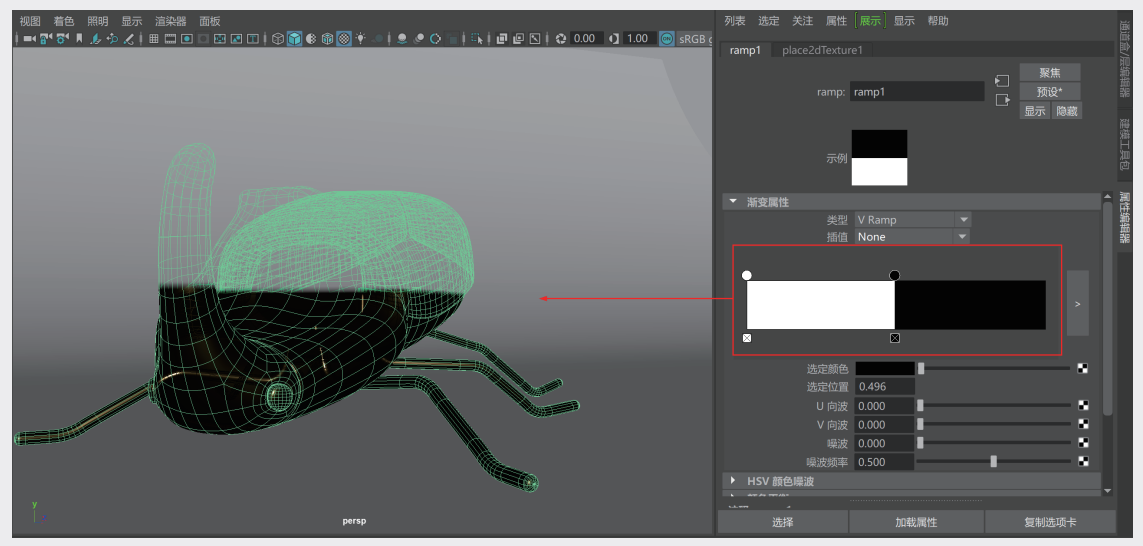

## 图5-56

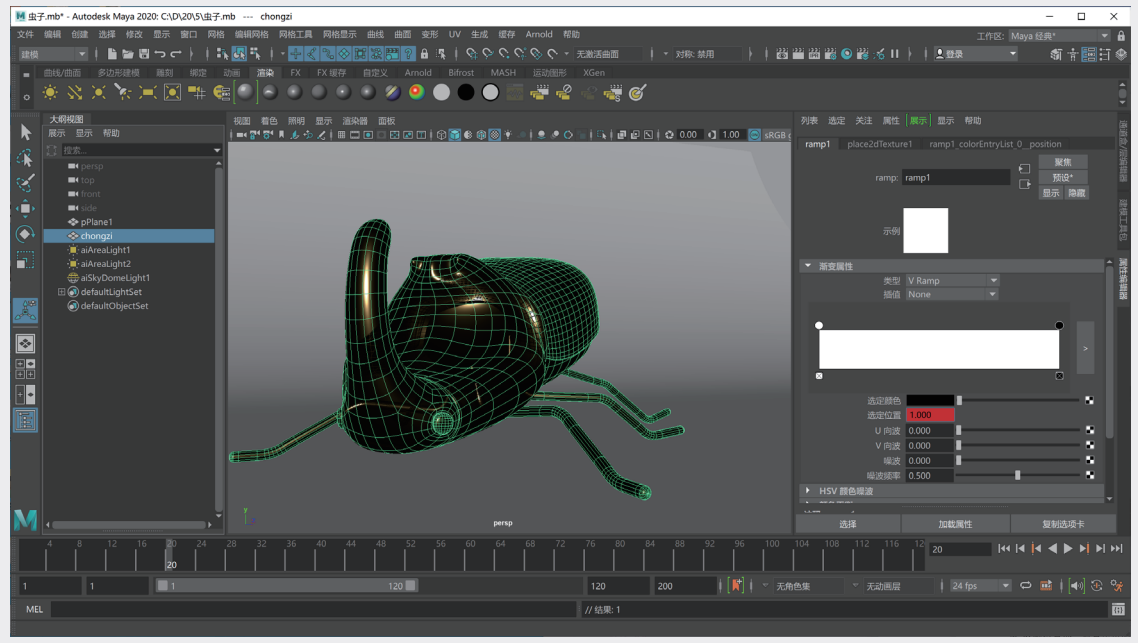

图5-57

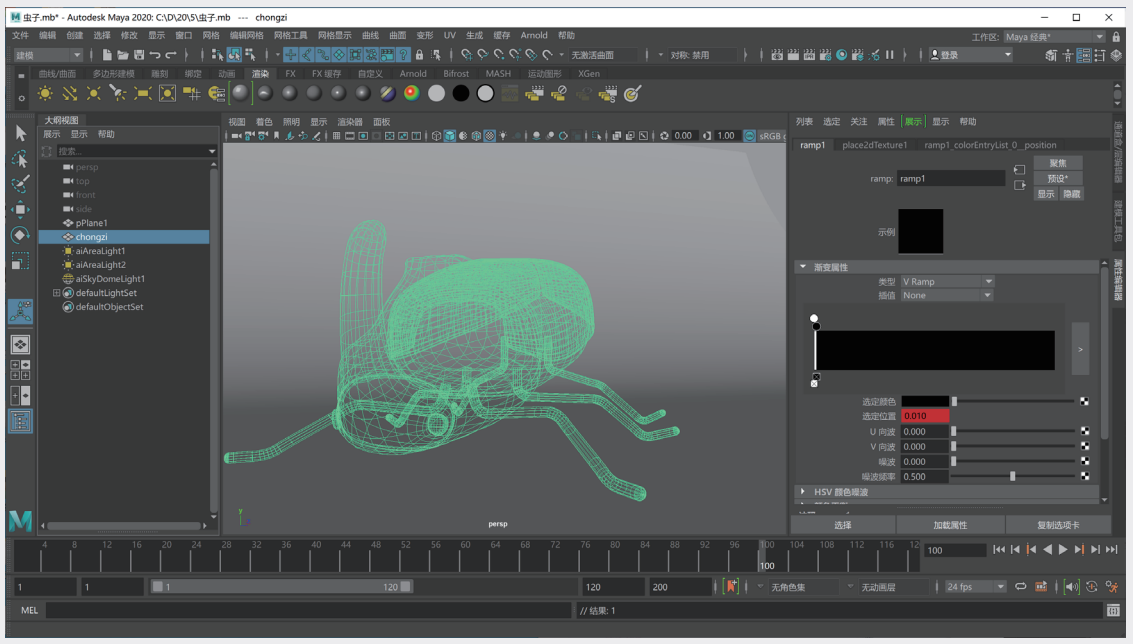

(1) 在第100帧位置,设置黑色的"选定位置"为0.01,并设置关键帧,如图5-58所示。

图5-58

😢 设置完成后, 渲染场景, 虫子模型消失的渲染结果如图5-59所示。

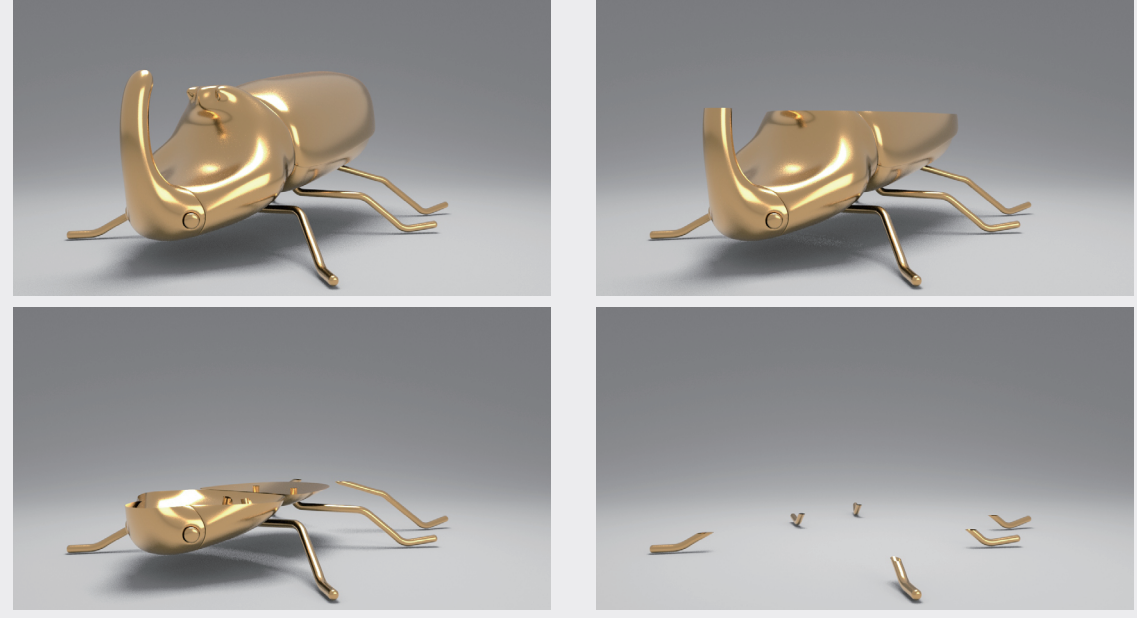

图5-59

(8) 虫子模型的消失动画制作完成后,开始制作粒子动画,使得虫子像沙粒一样被风吹散。选择虫子 模型,单击FX工具架中的"添加发射器"按钮,如图5-60所示。

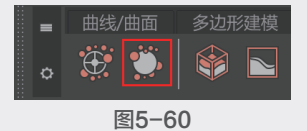

 ④ 在"属性编辑器"面板中,展开"基本发射器 属性"卷展栏,设置"发射器类型"为Surface,
 "速率(粒子/秒)"为100000,如图5-61
 所示。

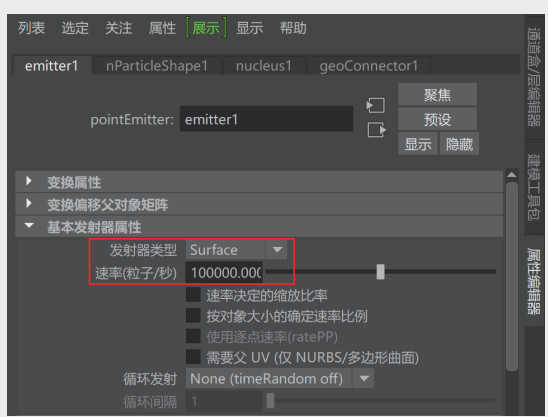

图5-61

13 播放场景动画,粒子的发射效果如图5-62 所示。

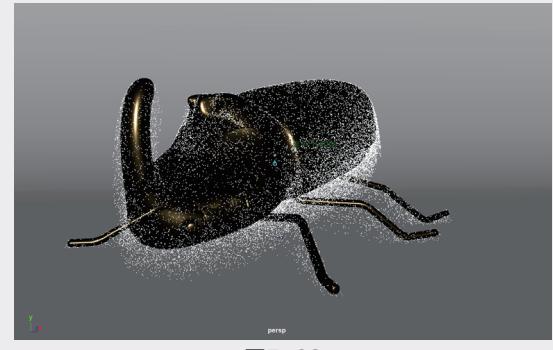

图5-62

(6) 在"基础发射速率属性"卷展栏中,设置"速率"为0,如图5-63所示。

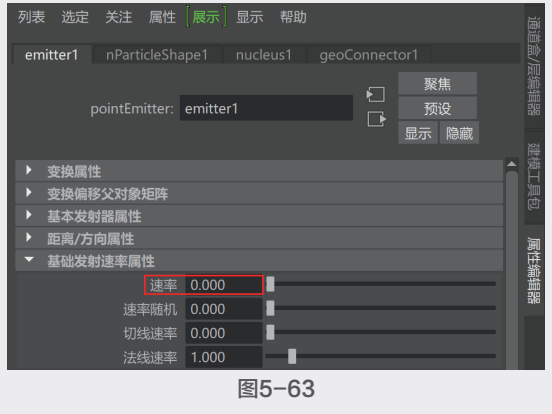

在"重力和风"卷展栏中,设置"重力"为
 0,如图5-64所示。

| 列表 选定 关注 属性       | [展示] 显示 帮! |         |                                                                        |
|-------------------|------------|---------|------------------------------------------------------------------------|
| nucleus1 time1 nl |            |         |                                                                        |
| nucleus:          | nucleus1   |         | 2.集 新<br>新<br>新<br>新<br>新<br>新<br>新<br>新<br>新<br>新<br>新<br>新<br>新<br>新 |
|                   | ✔ 启用       | ✔ 可见性   | · · · · · · · · · · · · · · · · · · ·                                  |
| ▶ 变换属性            |            |         | 思                                                                      |
| • 变换偏移父对象矩阵       |            |         |                                                                        |
| ▼ 重力和风            |            |         | m                                                                      |
| 重力                | 0.000      |         |                                                                        |
| 重力方向              | 0.000 -1.0 | 0.000   | 器                                                                      |
| 空气密度              | 1.000      |         | 740                                                                    |
| 风速                | 0.000      |         |                                                                        |
| 风向                | 1.000 0.00 | 0 0.000 |                                                                        |
| 风噪波               | 0.000      |         |                                                                        |

图5-64

18 设置完成后,播放场景动画,随着时间的变 化虫子身上的粒子会越来越多,如图5-65所示。

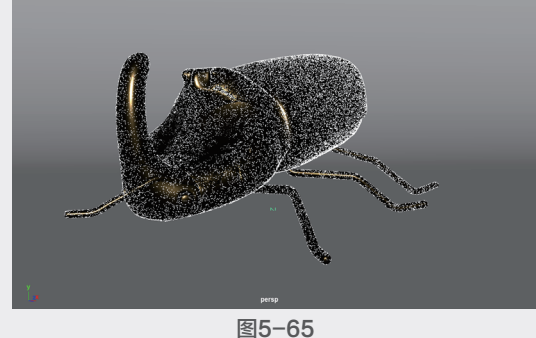

③选择粒子发射器对象,在"属性编辑器"面板中,展开"纹理发射属性(仅NURBS/多边形曲面)"卷展栏,勾选"启用纹理速率"复选框,并单击"纹理速率"属性右侧的按钮,如图5-66所示。

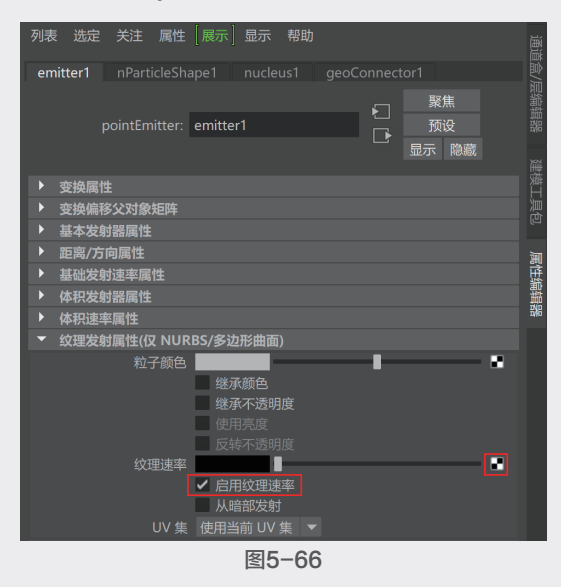

J

05

粒子动

U/

08

20 在弹出的"创建渲染节点"对话框中,选择
 21 调整"渐变属性"卷展栏内的色彩至如
 "渐变"节点,如图5-67所示。
 图5-68所示的状态,可以控制虫子模型的中间

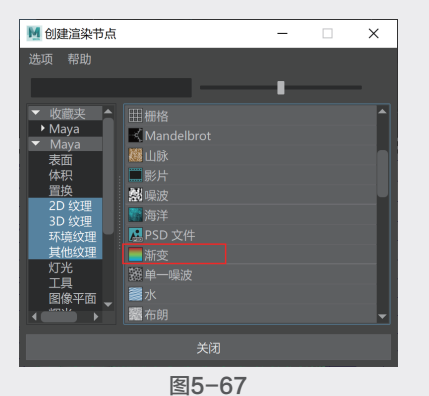

 调整"渐变属性"卷展栏内的色彩至如 图5-68所示的状态,可以控制虫子模型的中间 部分发射粒子。也就是说,可以通过设置渐变属 性色彩的"选定位置"控制虫子模型从上至下慢 慢产生粒子。

22 在第25帧位置,设置黑色的"选定位置"为1,并设置关键帧,如图5-69所示。

28 在第100帧位置,设置黑色的"选定位置"为0.002,并设置关键帧,如图5-70所示。

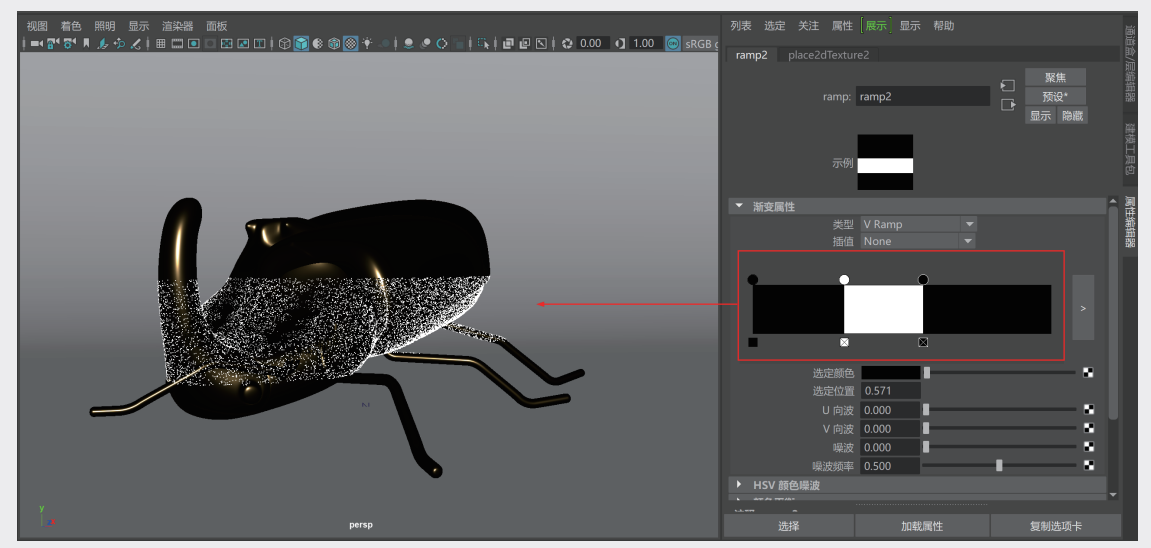

图5-68

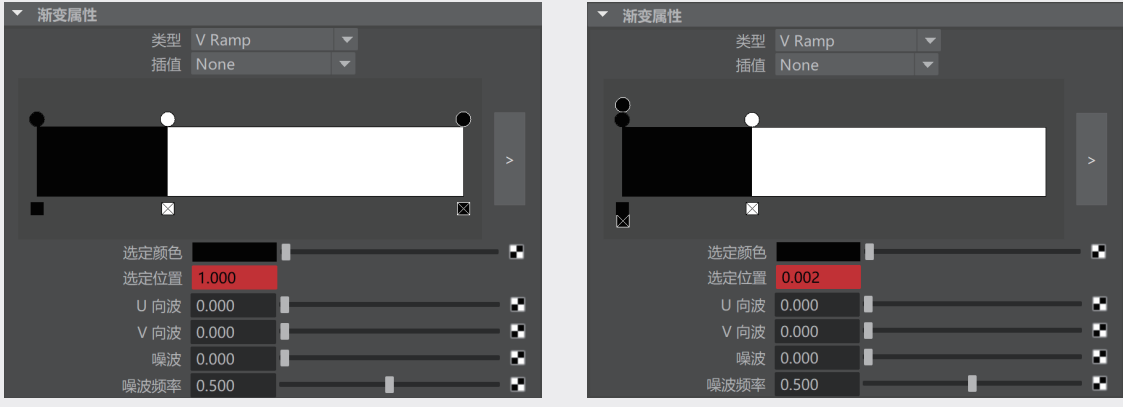

图5-69

图5-70

22 在第20帧位置,设置白色的"选定位置"为0.999,并设置关键帧,如图5-71所示。
 25 在第96帧位置,设置白色的"选定位置"为0.001,并设置关键帧,如图5-72所示。
 26 设置完成后,播放动画,随着虫子模型消失的部分有粒子不断产生,如图5-73所示。

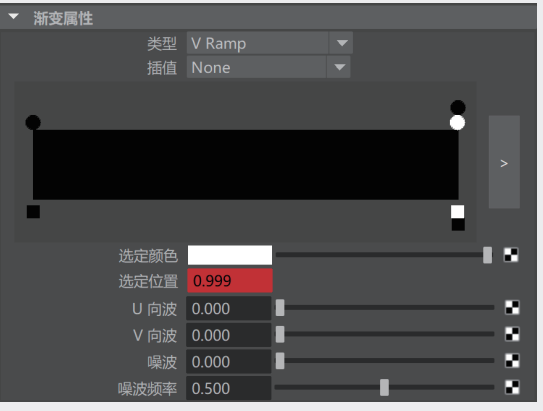

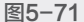

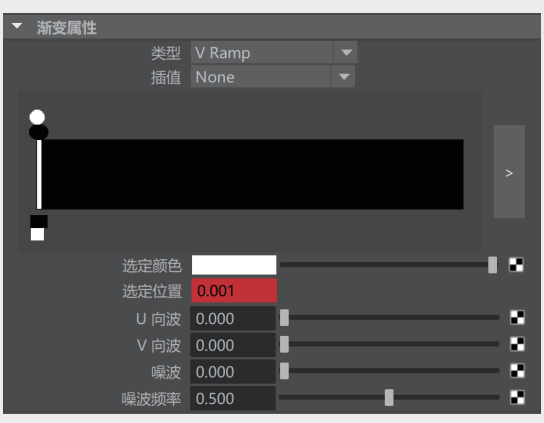

图5-72

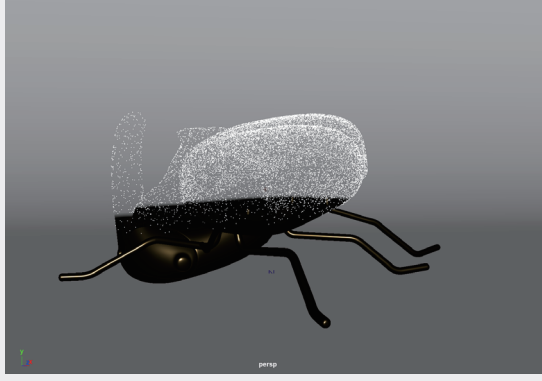

 20选择粒子对象,执行"场"|"解算器"|"体积轴"命令,在场景中创建体积轴对象,使用 "缩放工具"对其进行缩放,如图5-74所示。
 28 在"体积轴场属性"卷展栏中,设置"幅值"为25,如图5-75所示。

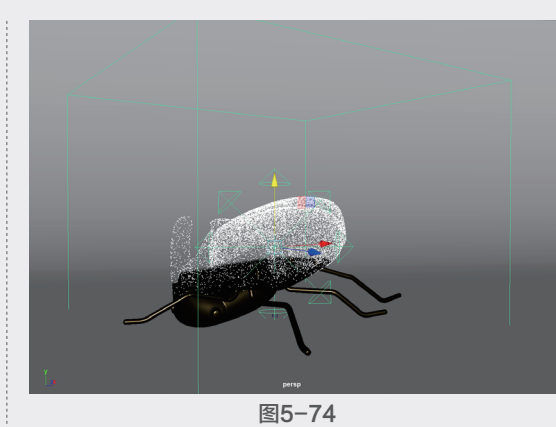

列表 选定 关注 属性 展示 显示 帮助
 volumeAxisField1 time1
 volumeAxisField: volumeAxisField1 
 交换属性
 交换属性
 交换偏格公对象矩阵
 体积轴场属性
 图5-75

29 在"体积速率属性"卷展栏中,设置"远离中心"为0, "平行光速率"为2, "湍流"为
 0.5, "细节湍流"为0.1,如图5-76所示。

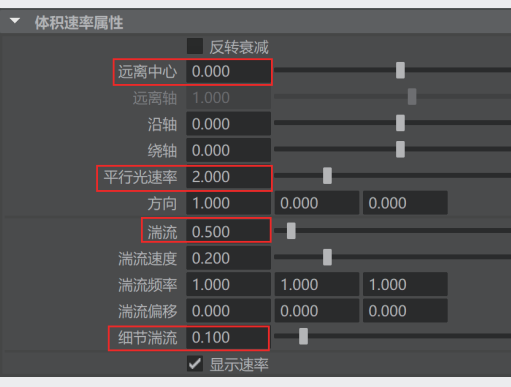

图5-76

① 选择场景中的地面模型,单击FX工具架中的
 "创建被动碰撞对象"按钮,如图5-77所示,
 使粒子与地面产生碰撞效果。

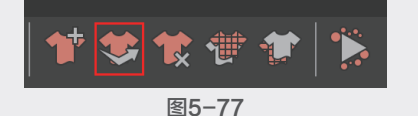

③ 在"碰撞"卷展栏中,设置"厚度"为0,如

08

第

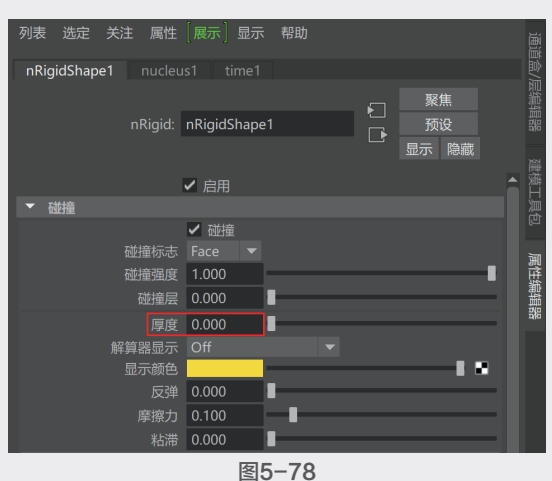

3 选择粒子对象,展开"着色"卷展栏,设置"粒子渲染类型"为Spheres,如图5-79所示。

| ▼ 着色 |        |        |    |   |   |   |  |
|------|--------|--------|----|---|---|---|--|
|      | 粒子渲染类型 |        |    |   |   |   |  |
|      |        | 深度排序   |    |   |   |   |  |
|      |        | 0.100  | -  | _ | _ | _ |  |
|      |        | 前色积累   |    |   |   |   |  |
|      |        |        |    |   |   |   |  |
|      |        |        |    |   |   |   |  |
|      |        | ● 使用照明 |    |   |   |   |  |
|      | 不透明度   | 1.000  |    |   |   |   |  |
|      |        | 図日     | 70 |   |   |   |  |

图5-79
33 在"粒子大小"卷展栏中,设置粒子的"半

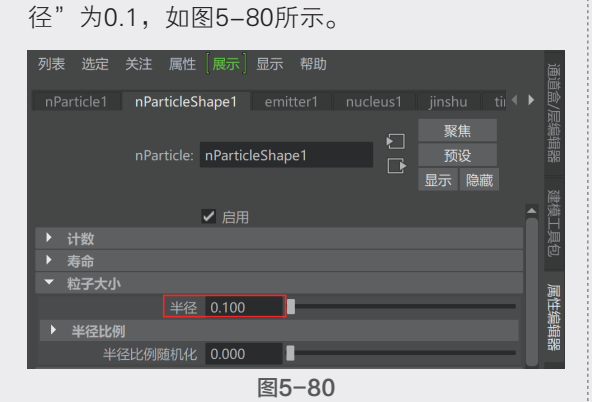

3) 设置完成后,播放场景动画,本实例的动画 最终效果如图5-81所示。

35 选择粒子对象,单击"渲染"工具架中的"标准曲面材质"按钮,如图5-82所示。

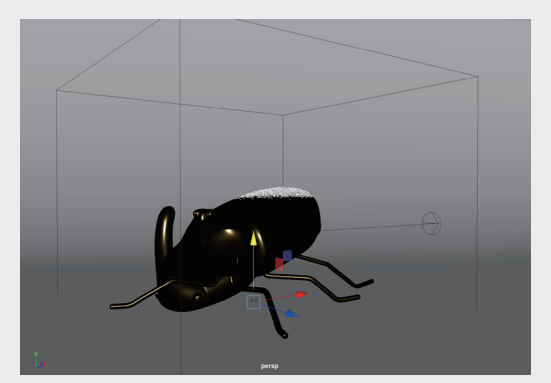

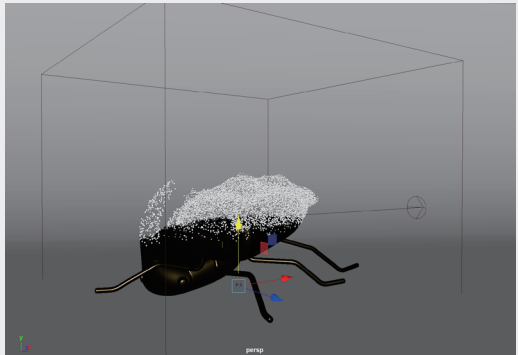

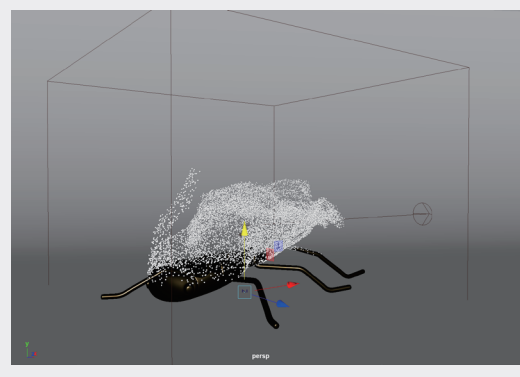

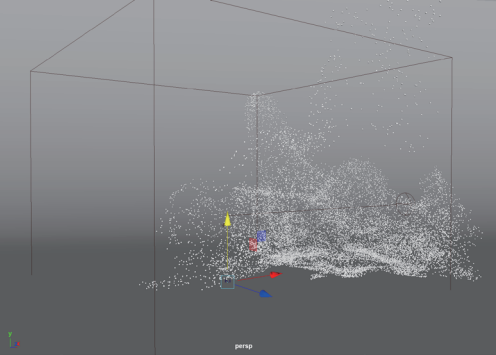

图5-81

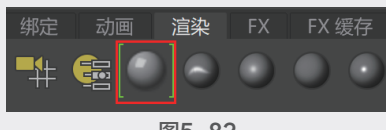

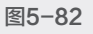

60 展开"基础"卷展栏,设置材质的"颜色"为黄色,"金属度"为1,展开"镜面反射"卷展栏,设置"权重"为1,"粗糙度"为0.2,如图5-83所示。

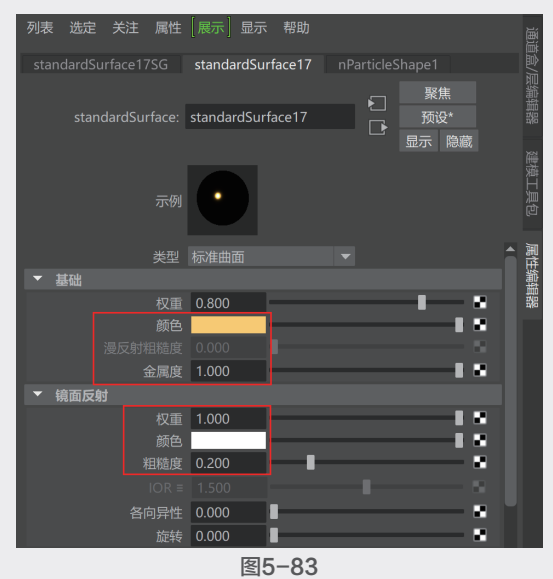

3)在"渲染设置"对话框中,展开Motion Blur 卷展栏,勾选Enable复选框,开启运动模糊计 算,如图5-84所示。

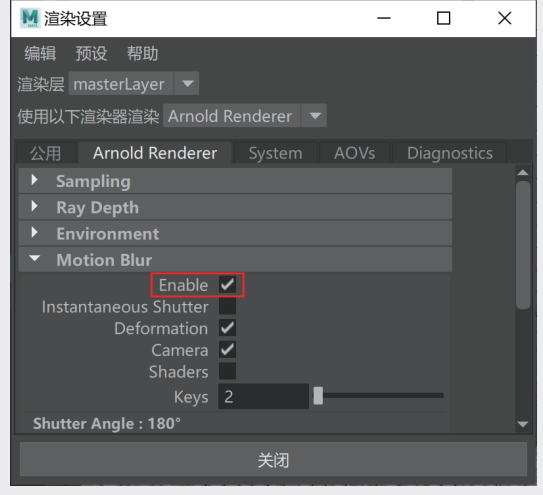

图5-84

砂 设置完成后,渲染场景,本实例的动画渲染 最终效果如图5-86所示。

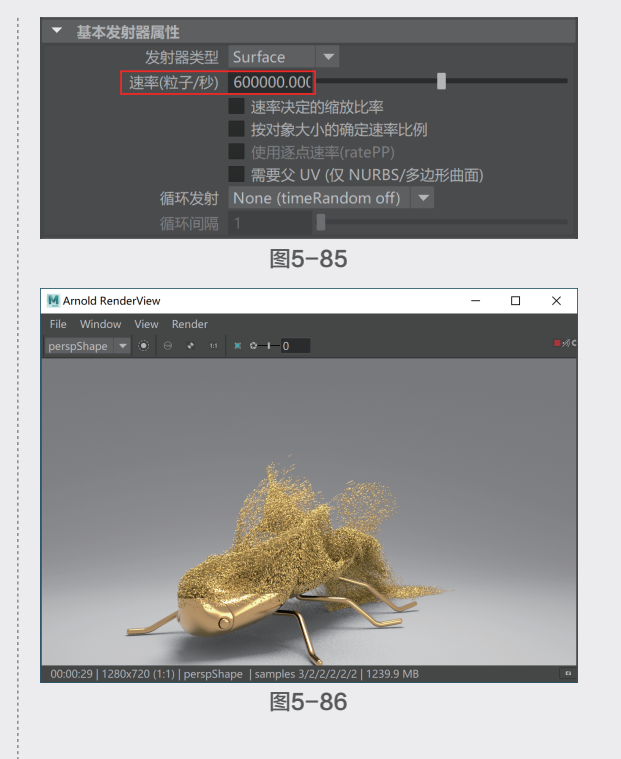

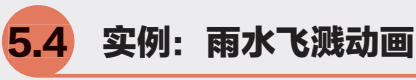

本实例使用"n粒子"制作雨水飞溅的动画, 最终动画完成效果如图5-87所示。

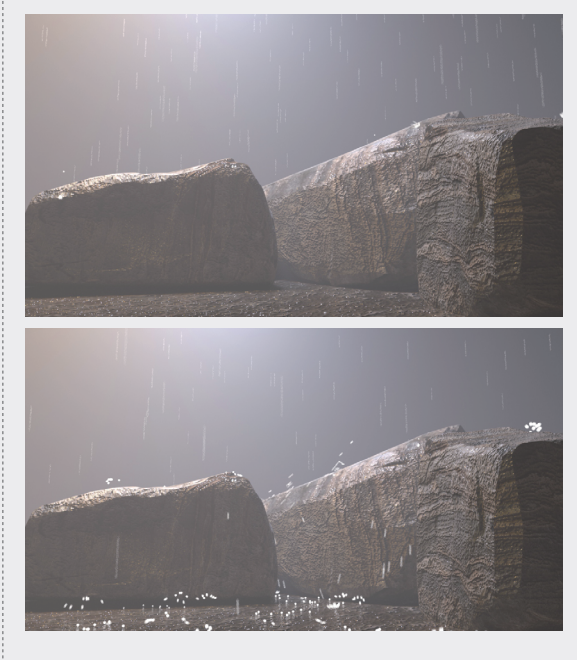

101

第

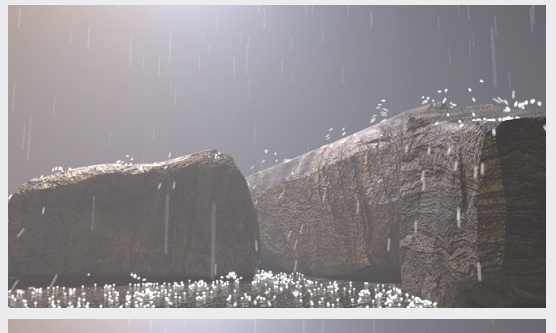

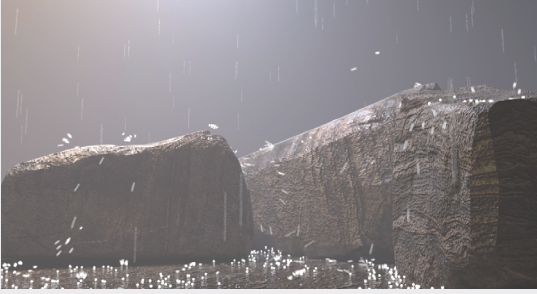

图5-87

① 启动中文版Maya 2020软件,打开本书配套资源"石头.mb"文件,如图5-88所示。场景中有一组石头模型,场景中已经设置好了材质、灯光及摄影机。

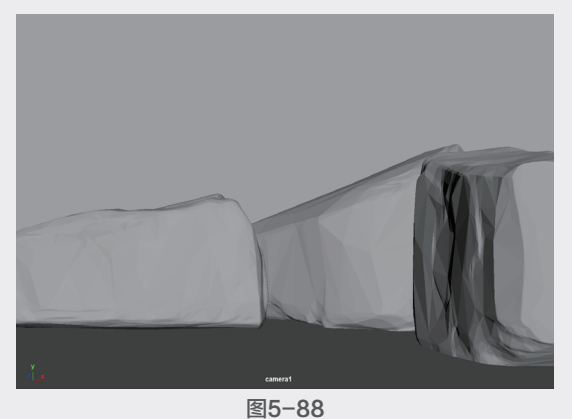

№ 单击FX工具架中的"发射器"按钮,如图5-89所示。

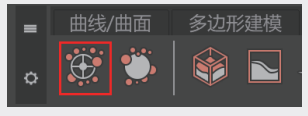

图5-89

 (1) 在"大纲视图"中选择n粒子发射器,在 "属性编辑器"面板中,设置"发射器类型" 为Volume,"速率(粒子/秒)"为500,如 图5-90所示。

| 列表 选定 关注 属性           | [展示] 显示 帮助                                       | 通道   |
|-----------------------|--------------------------------------------------|------|
| emitter1 nParticleSha |                                                  |      |
| pointEmitter:         | emitter1                                         | 层编辑器 |
|                       | 「「「」」「「」」」「「」」」「」」「」」「」」」「」」「」」」「」」」「」           |      |
| ▶ 变换属性                |                                                  | ▲暦   |
| • 变换偏移父对象矩阵           |                                                  | 具向   |
| ▼ 基本发射器属性             |                                                  |      |
| 发射器类型                 |                                                  | ì    |
| 速率(粒子/秒)              | 500.000                                          | 白魚   |
|                       | <ul><li>速率决定的缩放比率</li><li>按对象大小的确定速率比例</li></ul> | 調理器  |
|                       | ■ 使用逐点速率(ratePP)<br>需要父 UV (仅 NURBS/多边形曲面)       |      |
| 循环发射                  |                                                  |      |
| 循环间隔                  | 1                                                | ₹    |

 ④ 在 "通道盒/层编辑器"面板中,设置粒子发射器的"平移Y"为30,"缩放X"为15,"缩放Y"为2,"缩放Z"为15,如图5-91所示。

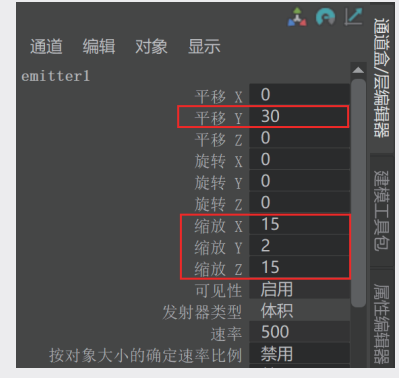

图5-91

(5) 使粒子发射器位于场景中石头模型的上方, 如图5-92所示。

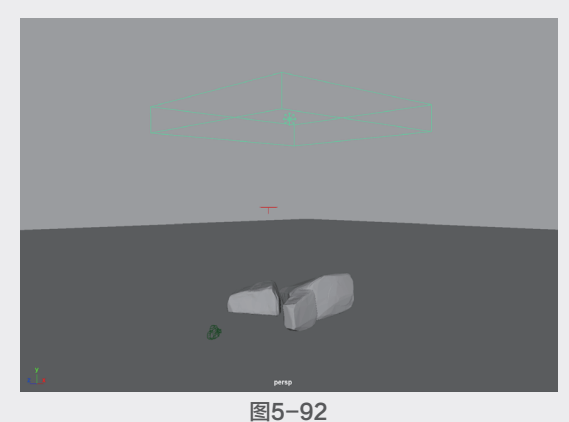

66 选择场景中的石头模型和地面模型,单击
 FX工具架中的"创建被动碰撞对象"按钮,如
 图5-93所示,使其与粒子产生碰撞计算。

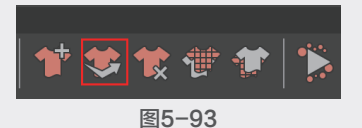

① 在"属性编辑器"面板中,展开"重力和风"卷展栏,设置"重力"为40,如图5-94所示,使粒子的下落速度变快一些。

| ▼ 重力和风 |        |        |       |  |
|--------|--------|--------|-------|--|
| 重力     | 40.000 |        |       |  |
| 重力方向   | 0.000  | -1.000 | 0.000 |  |
| 空气密度   | 1.000  |        | _     |  |
| 风速     | 0.000  |        | _     |  |
| 风向     | 1.000  | 0.000  | 0.000 |  |
| 风噪波    | 0.000  | 1      |       |  |

图5-94

18 播放场景动画,从"右视图"观察,粒子与 地面发生碰撞的位置有一定的距离,感觉很不自 然,如图5-95所示。

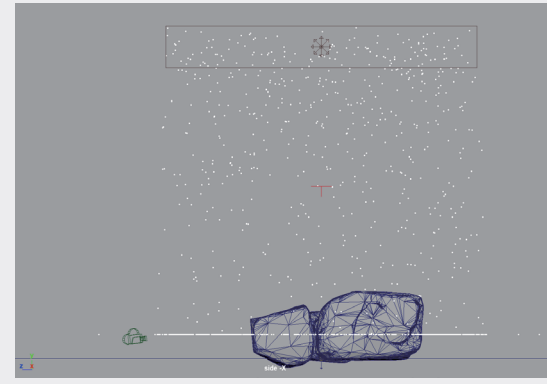

图5-95

(9) 展开"碰撞"卷展栏,设置"厚度"为0, "反弹"为0.3,如图5-96所示,再次播放动 画,粒子与地面的间距明显变小了,并且粒子 与地面碰撞后具有一定的反弹效果,如图5-97 所示。

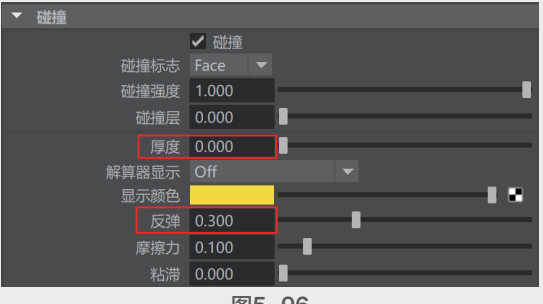

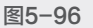

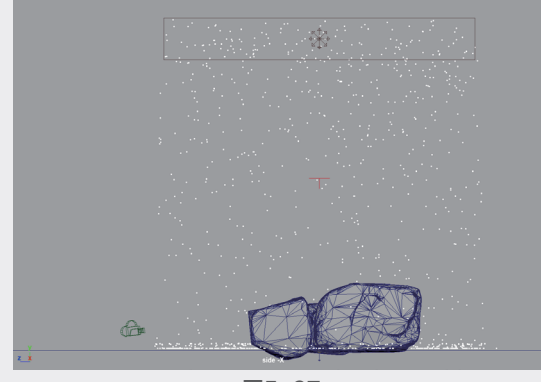

图5-97

① 执行nParticle|"粒子碰撞事件编辑器"命令,打开"粒子碰撞事件编辑器",勾选"分割"复选框,勾选"随机粒子数"复选框,设置 "粒子数"为8,并单击"创建事件"按钮,如 图5-98所示。

| ₩ 粒子碰撞事件编辑器                            |                    |           | _   |      | × |
|----------------------------------------|--------------------|-----------|-----|------|---|
| 帮助                                     |                    |           |     |      |   |
| ▼ 选择                                   |                    |           |     |      |   |
| 对象                                     | 事                  |           |     |      |   |
| nParticle1<br>nRigid1<br>nRigid2       |                    |           |     |      |   |
|                                        | 更新知                | 讨象列表      |     |      |   |
| 选定对象                                   | nParticle1         |           |     |      |   |
| 选定事件                                   |                    |           |     |      |   |
| 设置事件名称                                 |                    |           |     |      |   |
| 正在创建事                                  | 件                  |           | 建事件 |      |   |
| 您<br>所有碰撞                              | 希望该事件发生衣<br>:: 🖌   | エ 明一碰撞上 泊 |     |      |   |
| 碰撞编号                                   |                    |           |     |      |   |
| 事件类型                                   |                    |           |     |      |   |
| 类型 一                                   | : 发射<br>: <b>イ</b> | ✔ 分割      |     |      |   |
| 粒子数                                    | : 8                | <b>.</b>  | ]   |      | - |
| 扩散                                     | : 0.500            |           |     |      |   |
| 日尓松子                                   | ÷ 1.000            |           |     |      |   |
| 50000000000000000000000000000000000000 | . 1.000            |           |     |      |   |
| 事件动作                                   |                    |           |     |      |   |
| 原始松子消し                                 |                    |           |     | ≢ßΒ  |   |
|                                        |                    |           |     | TD A |   |
|                                        |                    |           |     |      |   |
| 创建事件                                   | 删除                 | 事件        |     | 关闭   |   |
|                                        | 图5-                | -98       |     |      |   |

 再次播放动画,即可看到雨滴落到石头和 地面模型上产生水花溅起的效果,如图5-99 所示。 ٥U

05

第

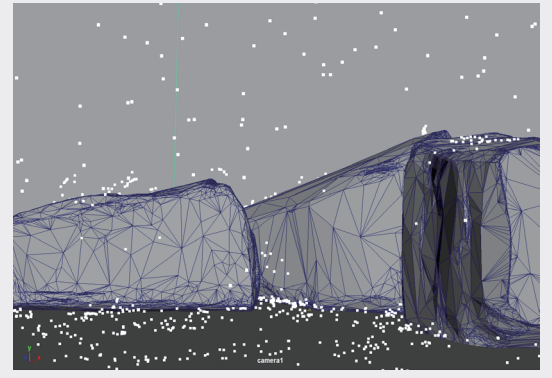

12 选择场景中粒子,展开"着色"卷展栏,设置"粒子渲染类型"为Spheres,如图5-100 所示。

| ▼ 着色 |        |         |   |  |  |
|------|--------|---------|---|--|--|
|      | 粒子渲染类型 | Spheres |   |  |  |
|      |        | 深度排序    |   |  |  |
|      |        | 0.100   | - |  |  |
|      |        | 颜色积累    |   |  |  |
|      |        |         |   |  |  |
|      |        |         |   |  |  |
|      |        | 使用照明    |   |  |  |
|      | 不透明度   | 1.000   |   |  |  |
|      |        |         |   |  |  |

图5-100

(18) 在"粒子大小"卷展栏中,设置"半径"为0.03,如图5-101所示。

 列表 选定 关注 属性 展示 显示 帮助

 nParticle1
 nParticleShape1
 emitter1
 nucleus1
 npPointsBlir
 ▶

 nParticle:
 nParticleShape1
 □
 聚焦
 万设
 □
 ■

 ▶
 计数
 ▶
 寿命
 ●
 ●
 ●
 ●
 ●
 ●
 ●
 ●
 ●
 ●
 ●
 ●
 ●
 ●
 ●
 ●
 ●
 ●
 ●
 ●
 ●
 ●
 ●
 ●
 ●
 ●
 ●
 ●
 ●
 ●
 ●
 ●
 ●
 ●
 ●
 ●
 ●
 ●
 ●
 ●
 ●
 ●
 ●
 ●
 ●
 ●
 ●
 ●
 ●
 ●
 ●
 ●
 ●
 ●
 ●
 ●
 ●
 ●
 ●
 ●
 ●
 ●
 ●
 ●
 ●
 ●
 ●
 ●
 ●
 ●
 ●
 ●
 ●
 ●
 ●
 ●
 ●
 ●
 ●
 ●
 ●
 ●
 ●
 ●
 ●
 ●
 ●
 ●
 ●
 ●
 ●
 ●

图5-101

 碰择作为模拟水花效果的n粒子对象,在 "属性编辑器"面板中,展开"寿命"卷展 栏,设置"寿命模式"为Constant,"寿命" 为2,如图5-102所示。

① 选择场景中的2个n粒子对象,为其添加"标 准曲面材质",展开"透射"卷展栏,设置"权 重"为0.5,展开"发射"卷展栏,设置"权 重"为0.5,如图5-103所示。

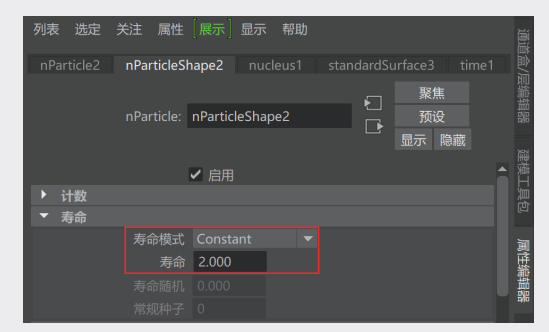

图5-102

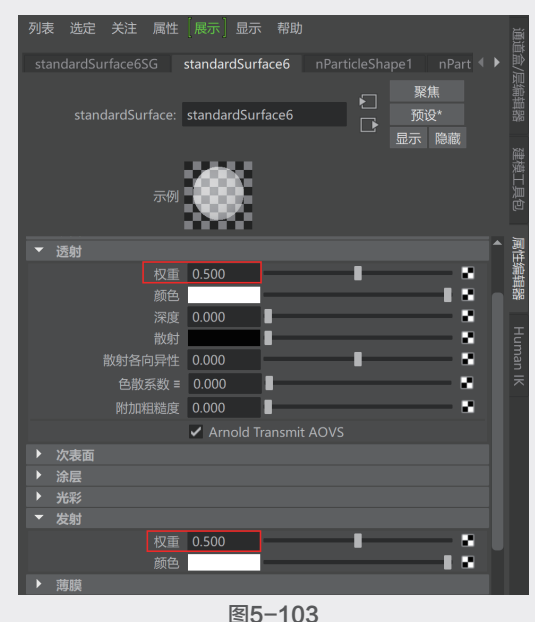

⑥ 打开"渲染设置"对话框,展开Motion Blur 卷展栏,勾选Enable复选框,如图5−104所示, 开启运动模糊计算。

| ▶ 這染设置                                                                                              |           | -     |          | ×      |
|----------------------------------------------------------------------------------------------------|-----------|-------|----------|--------|
| 编辑 预设 帮助                                                                                            |           |       |          |        |
| 渲染层 masterLayer 🔻                                                                                   |           |       |          |        |
| 使用以下渲染器渲染 Arnolo                                                                                    |           |       |          |        |
|                                                                                                    |           |       |          | ag ( ) |
| Z/H Amolu Kenderer                                                                                  | System    | AU    |          |        |
| Bay Denth                                                                                           |           |       |          |        |
| Environment                                                                                         |           |       |          |        |
| <ul> <li>Motion Blur</li> </ul>                                                                     |           |       |          |        |
| Enable<br>Instantaneous Shutter<br>Deformation<br>Camera<br>Shaders<br>Keys<br>Shutter Angle : 180° | 2         | -     |          |        |
| Position                                                                                            | Center On | Frame | <b>•</b> |        |
| Length                                                                                              | 0.500     |       | ۰.       |        |
| Start                                                                                               |           |       |          |        |
| End                                                                                                 |           |       |          |        |
| Uperators                                                                                           |           |       |          |        |
|                                                                                                    |           |       |          |        |
| <ul> <li>Subdivision</li> </ul>                                                                     |           |       |          |        |
|                                                                                                    | 关闭        |       |          |        |

图5-104

🕕 设置完成后, 渲染场景, 本实例的最终渲染结果如图5-105所示。

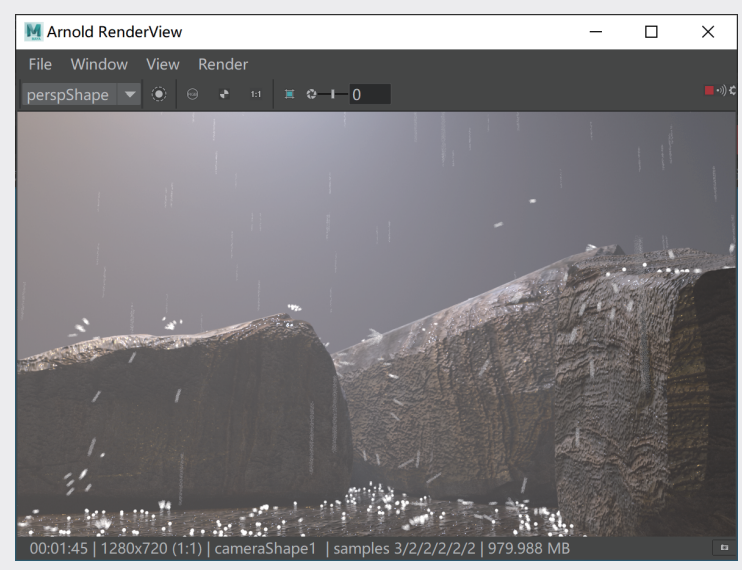

图5-105

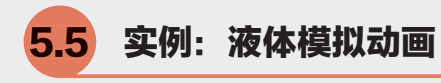

本实例使用n粒子模拟液体倾倒的动画,最终渲染效果如图5-106所示。

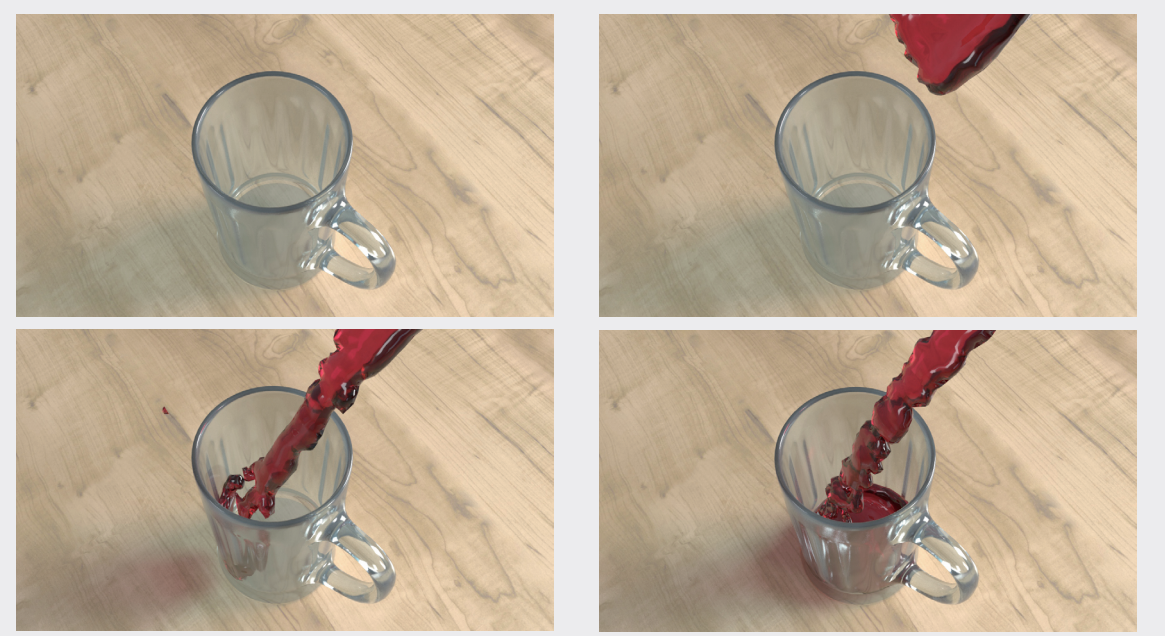

图5-106

🔟 启动Maya 2020软件,打开本书配套资源"杯子.mb"文件,如图5-107所示。

102 播放场景动画,可以看到本场景已经设置了杯子的基本旋转动画,液体可以顺利从一个杯子倒入
 另一个杯子中,如图5-108所示。

🚯 选择场景中的细杯子模型,执行nParticle | "填充对象"命令,并单击命令右侧的方块按钮,如

)6 )7

第 5 章

粒子动画

Uð

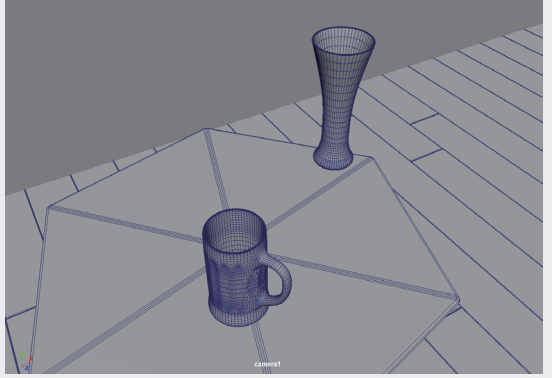

图5-107

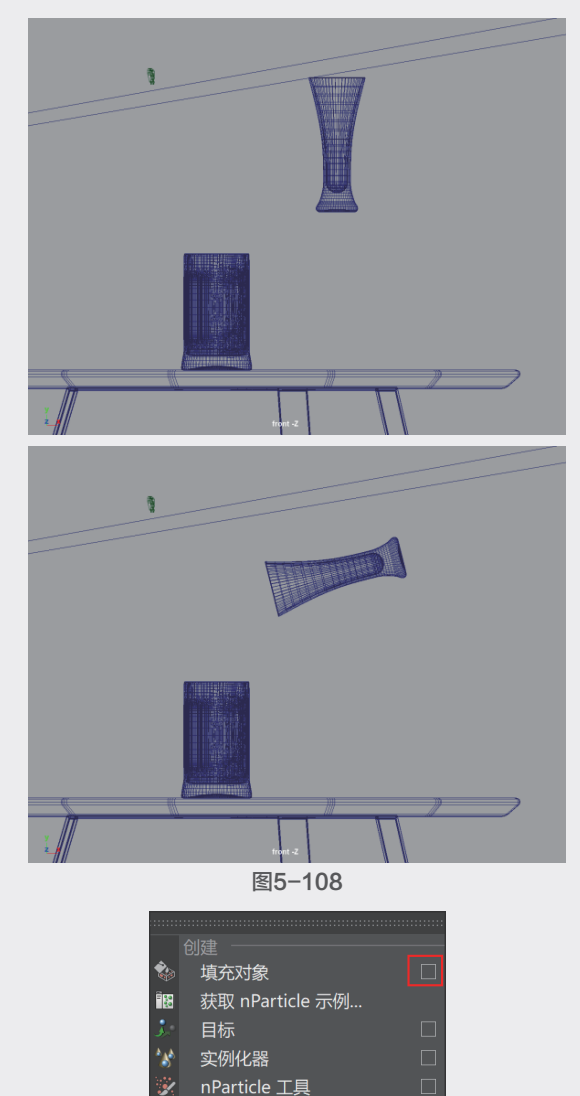

④ 在弹出的"粒子填充选项"对话框中,设置"分辨率"为40,并勾选"双壁"复选框,如

图5-110所示。

| 💹 粒子填充选项  |        | _     |   | × |
|-----------|--------|-------|---|---|
| 编辑 帮助     |        |       |   |   |
| 解算器       |        |       |   |   |
| 分辨率       | 40     | <br>  |   | _ |
| 填充边界最小值 X | 0.0000 |       |   | _ |
| 最大值 X     | 1.0000 | <br>_ | _ |   |
| 最小值 Y     | 0.0000 | _     | _ | _ |
| 最大值 Y     | 1.0000 | <br>_ | _ | - |
| 最小值 Z     | 0.0000 |       |   | _ |
| 最大值 Z     | 1.0000 | <br>_ | _ |   |
| 粒子密度      | 1.0000 | <br>_ | _ |   |
|           | ✔ 紧密填充 |       |   |   |
|           | ✔ 双壁   |       |   |   |
| 粒子填充      |        |       |   |   |

图5-110

(b) 单击"粒子填充"按钮,为细杯子填充粒子,填充完成后,杯子里的粒子形态如图5-111所示。

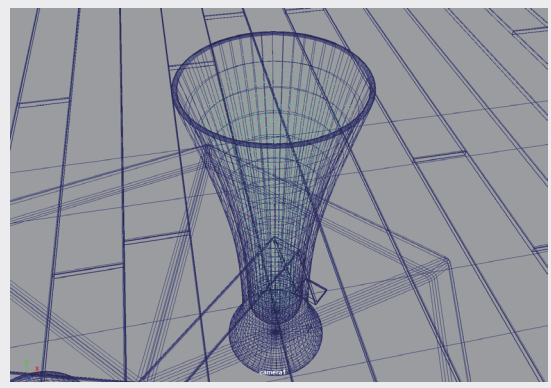

图5-111

● 选择场景中的n粒子,在"属性编辑器"面板中找到nParticleShape选项卡,展开"液体模拟"卷展栏,勾选"启用液体模拟"复选框,并设置"液体半径比例"为1.2,如图5-112所示。

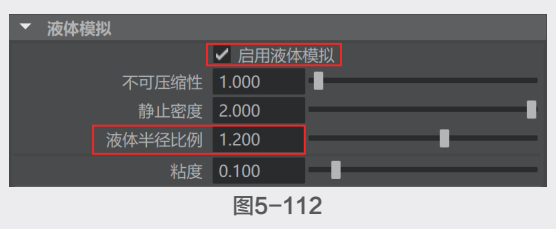

⑩ 播放场景动画,此时没有设置n粒子碰撞,n
 粒子因受自身重力影响会产生下落并穿出模型的
 情况,如图5-113所示。

108 选择场景中的两个杯子模型,执行nCloth|"创建被动碰撞对象"命令,将这两个模型设置

为可以与n粒子产生碰撞,如图5-114所示。

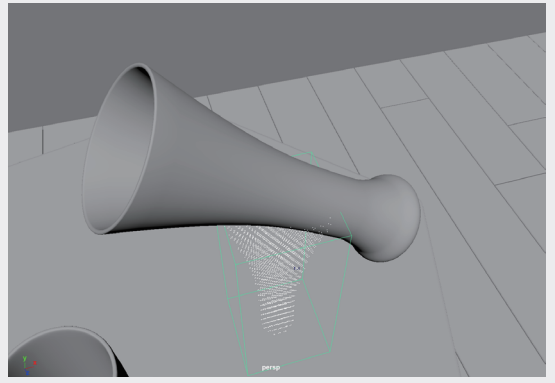

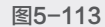

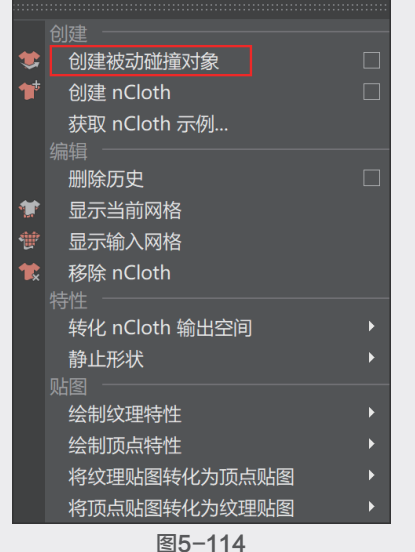

图3-114

10 设置完成后,播放动画,n粒子的动画形态如图5-115所示。

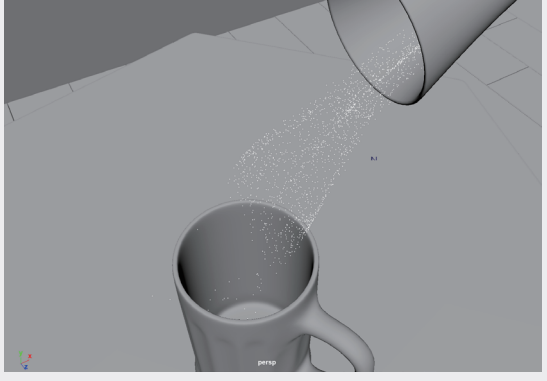

图5-115

① 在场景中选择n粒子,执行"修改"|"转
 化"|"nParticle到多边形"命令,将当前所选择
 的n粒子转化为多边形,如图5-116所示。

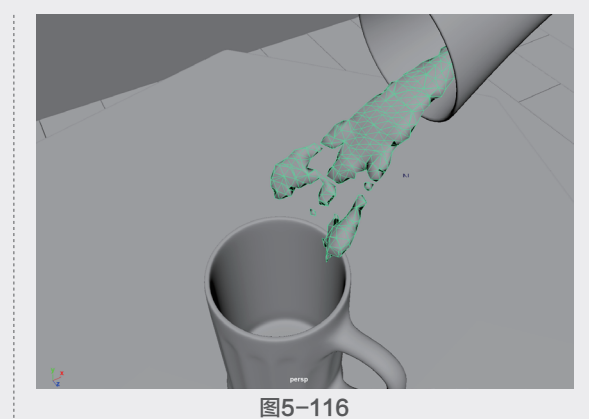

 在"属性编辑器"面板中,展开"输出网格"卷展栏,调整"滴状半径比例"为1.3,设置"网格方法"为Quad Mesh(四边形网格), "网格平滑迭代次数"为2,如图5-117所示。 视图中液体的形状如图5-118所示。

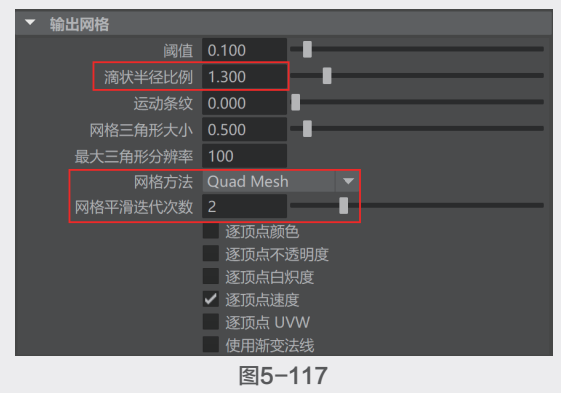

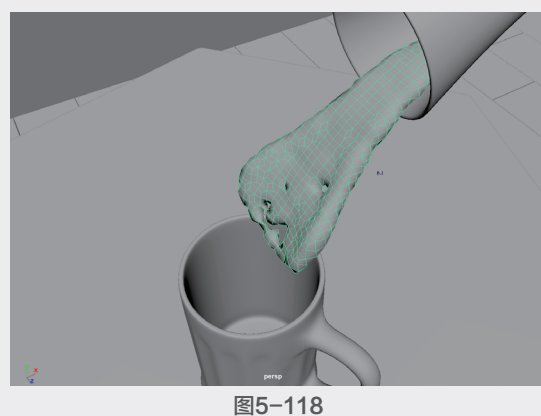

12 设置完成后,播放场景动画。本实例最终液体动画的模拟结果如图5-119所示。

粒子动

Uõ

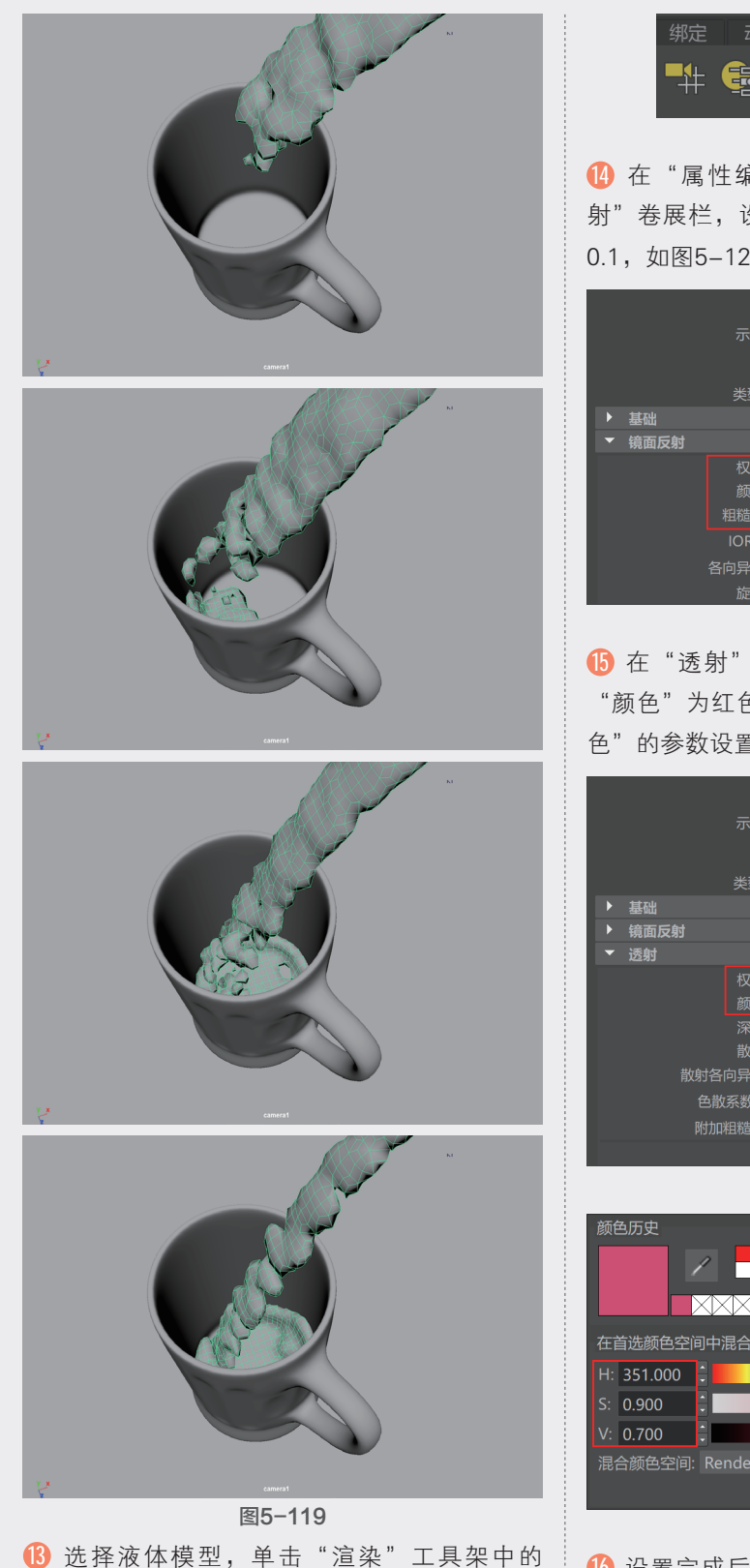

第定 动画 道染 FX FX 缓存
計 電

图5-120

(4) 在"属性编辑器"面板中,展开"镜面反射"卷展栏,设置"权重"为1,"粗糙度"为0.1,如图5-121所示。

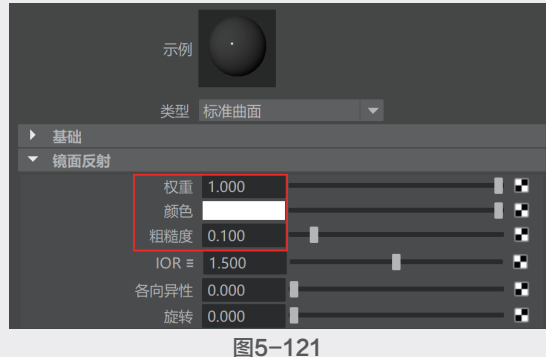

6 在 "透射"卷展栏中,设置 "权重"为1,
 "颜色"为红色,如图5-122所示。其中, "颜
 色"的参数设置如图5-123所示。

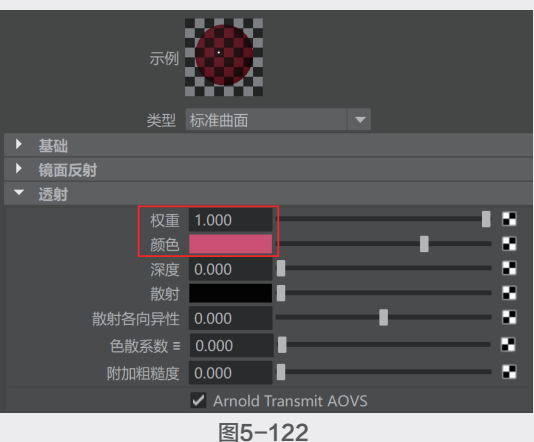

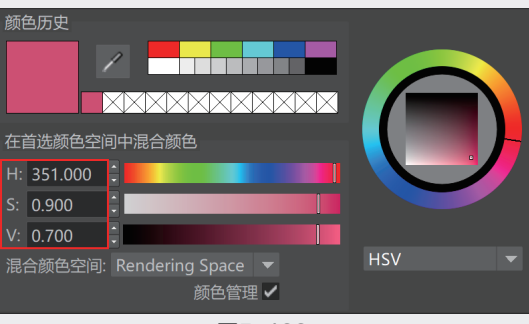

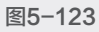

16 设置完成后的液体材质球在"材质查看器" 中的显示效果如图5-124所示。

Maya动画特效从新手到高手

"标准曲面材质"按钮,如图5-120所示。

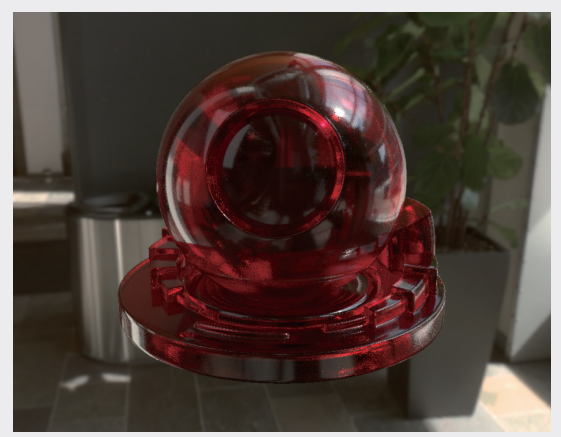

🕕 渲染场景,本实例的最终渲染结果如图5-125所示。

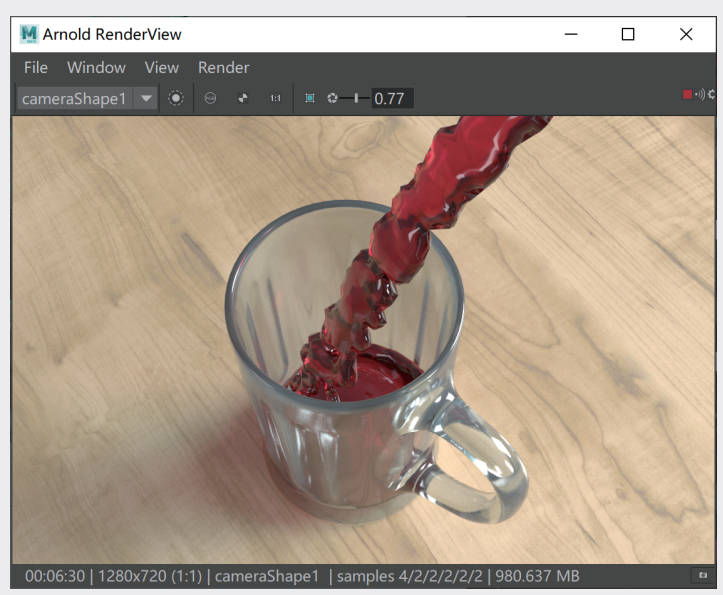

图5-125

01

02

03

04

第 5 章

粒子动画

06

07

08